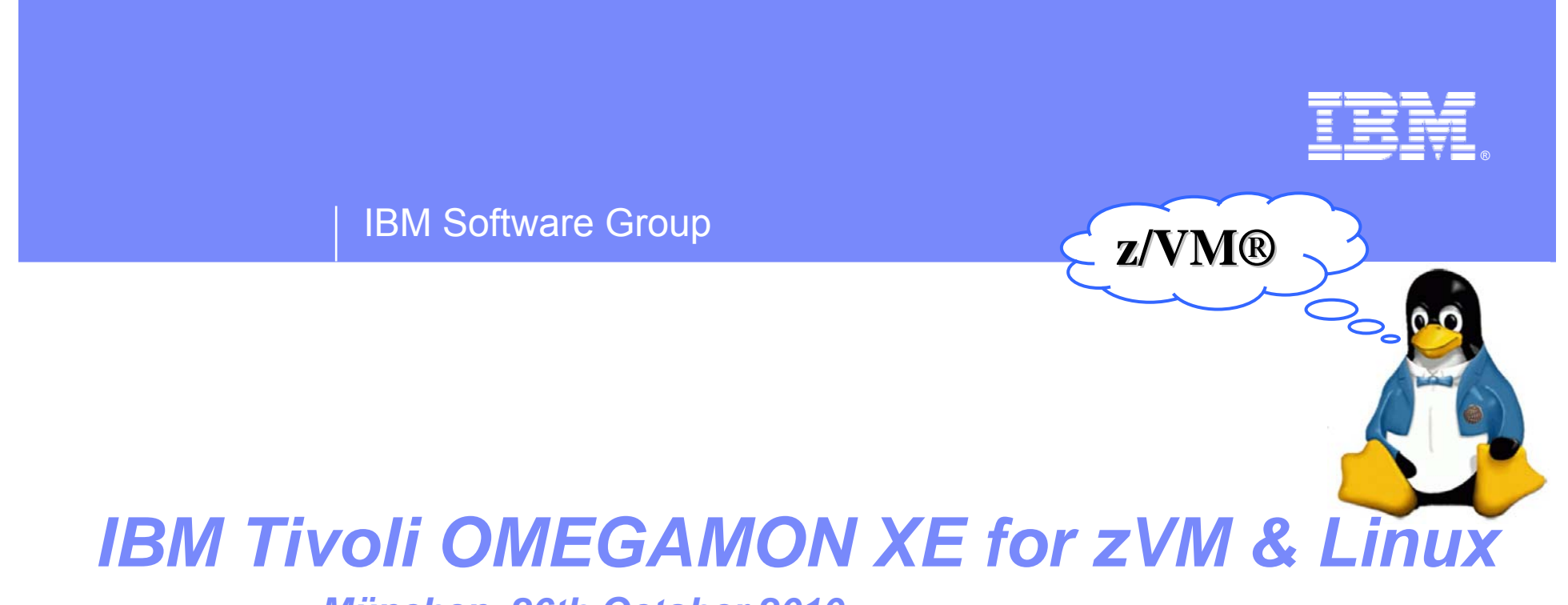

#### München, 26th October 2010

Wilfried Jurkowski (Technical Sales for zSeries – OMEGAMON, ITM & System Automation)

wilfried\_jurkowski@de.ibm.com

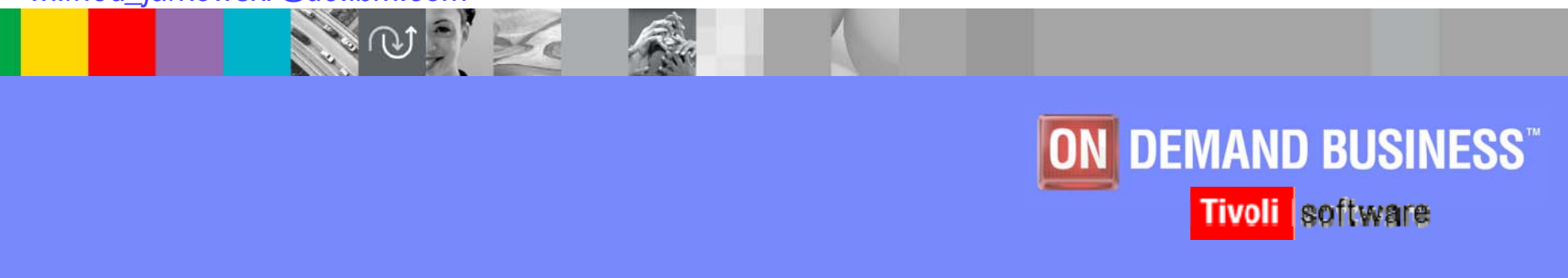

© Copyright IBM 2010

#### IBM

## Agenda

- > System Requirements & Architecture
- Installation Process
- Graphical Userinterface (Tivoli Enterprise Portal)
  - Workspaces
  - Event Management (Situations & Automation)
  - History Data and Reporting
- Scenarios for Problem Analysis and Problem Solution
- Appendix A: Workspace Screenshots (not Part of the Presentation)
- > Appendix B: Configuration Parameters (not Part of the Presentation)

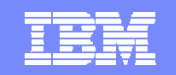

# System Requirements &

## Architecture

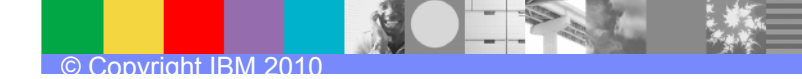

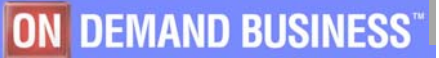

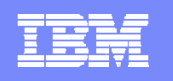

## System Requirements and Software Package

- Installation is done on z/VM and on each Linux guest you wish to monitor
  - Software Requirements
    - z/VM
      - z/VM 5.2 Performance Toolkit, or higher, with appropriate service
      - For OMEGAMON XE for zVM and Linux V4.2.0 you need to be on z/VM 5.3 or higher
    - Linux on z
      - Only one Linux on z guest required per LPAR
      - SLES 9 Service Pack 3 or higher
      - RHEL 4 Update level 5 or higher
      - These have the following support
        - Ability to attach a z/VM DCSS
        - vmcp interface to allow Take Action commands and Reflex Automation
  - Software Package (download from ShopZ or shipped on CD)
    - ITM 6.2.2 FP2 (including TEMS/TEPS/TEP/TDW & DB2 V9.5)
    - OMEGAMON XE for zVM and Linux Agents V4.2.0
    - Application Support for the Linux Agent
    - IBM Product Documentation

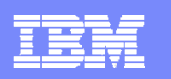

#### Basic Architecture for z/VM and Linux Monitoring

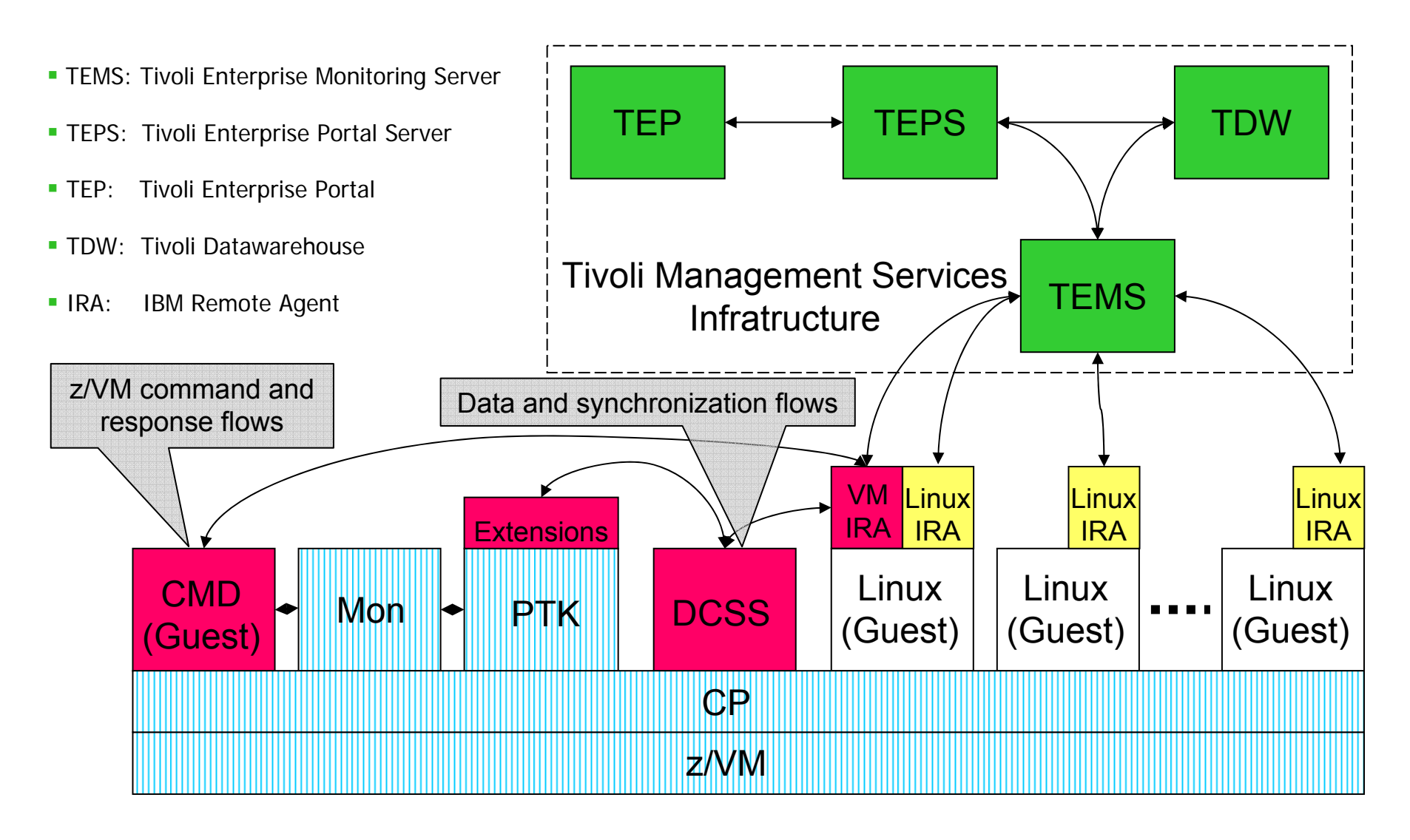

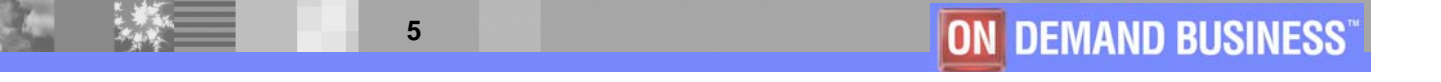

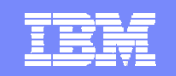

## **Installation Process**

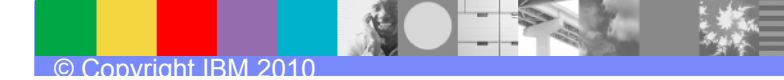

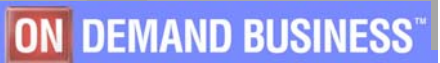

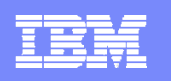

## Installing OMEGAMON XE for z/VM and Linux (1)

- First Step: Installation of the ITM infrastructure
  - TEMS "HUB": zLinux Linux/Unix AIX Windows zOS
  - TEMS "remote": not necessary (zLinux Linux/Unix AIX Windows zOS)
  - TEPS: zLinux Linux/Unix AIX Windows
  - TEP: Full Client Browser (Firefox / Internet Explorer) Java Web Start

CMD (Guest)

- Datawarehouse: necessary, if history data (>24 hours) also base for reporting (TDS / BIRT)
- Application Support Files
  - Tivoli OMEGAMON XE for zLinux
  - Tivoli OMEGAMON XE for zVM (part of the product)

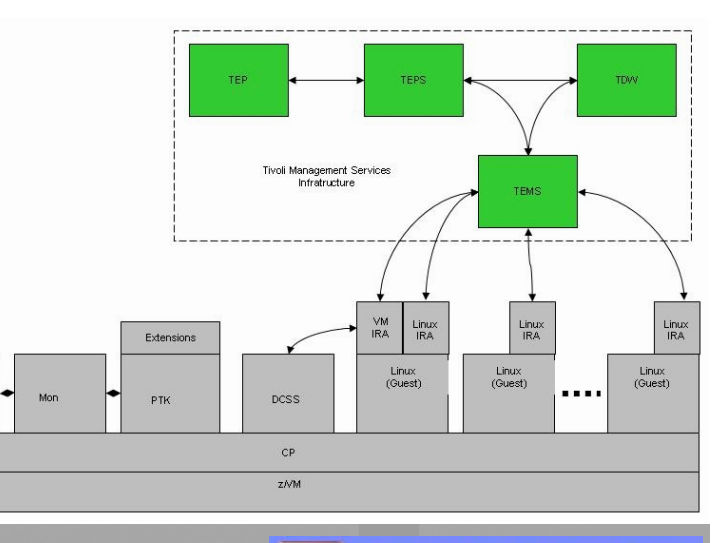

**ON DEMAND BUSINESS** 

## Installing OMEGAMON XE for z/VM and Linux (2)

- Second Step: Installation of the "zVM" Monitoring Agent
  - PERFKIT Module is a prerequisite
    - obtain latest service (z/VM 5.4 has 4.2.0 support)
  - Command processor installed with VM/SES
  - zVM Monitoring Agent (need to install only on one zVM)
    - required Steps
      - System changes
      - Create and configure the PERFOUT DCSS
      - Update the FCONX \$PROFILE
      - > Install the agent on one Linux guest
    - optional Steps for Command Processor
      - Edit KVLCFG file
      - Start KVLCMD EXEC

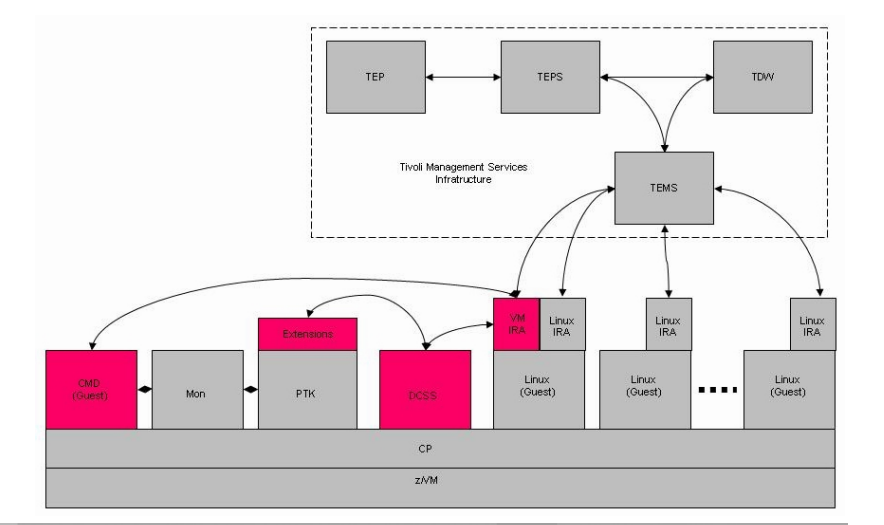

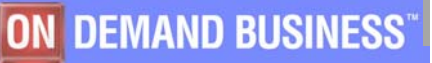

## Installing OMEGAMON XE for z/VM and Linux (3)

- Third Step: Installation of the "Linux" Monitoring Agents
  - zLinux Monitoring Agent (need to install on every Linux guest wish to monitor)

- required Steps
  - Accessing the DCSS
  - > Enabling Appldata collecting
  - Enabling Dynamic Workspace Linking
  - Install the agent(s) on every Linux guest
- optional Steps
  - Enabling the Take Action Command (Command Processor)

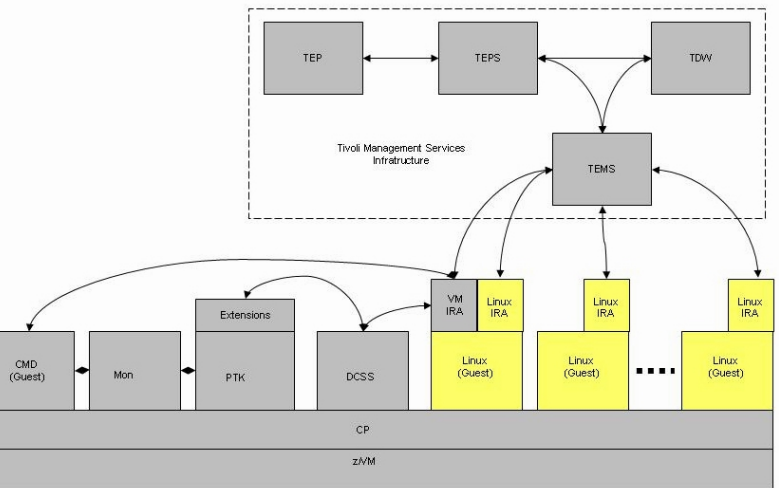

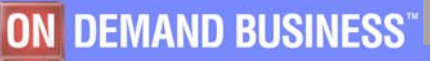

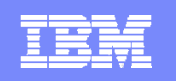

## Installing OMEGAMON XE for z/VM and Linux (4)

#### • Fourth Step: You have "a lot more" Linux guests

- Deploying Monitoring Agents across your Environment

IBM Tivoli Monitoring provides the ability to deploy monitoring agents from a central location, the Tivoli Enterprise Monitoring Server (TEMS-HUB).

- required Steps
  - Create and populate the agent deploy depot with installable agent images
  - View and change the contents of the agent depot
  - Use one agent depot for all the monitoring servers in your monitoring environment
  - Deploy an OS agent
  - Deploy a non-OS agent

The agent depot is an installation directory on the monitoring server from which you deploy agents and maintenance packages across your environment. Before you can deploy any agents from a monitoring server, you must first populate the agent depot with bundles. A bundle is the agent installation image and any prerequisites.

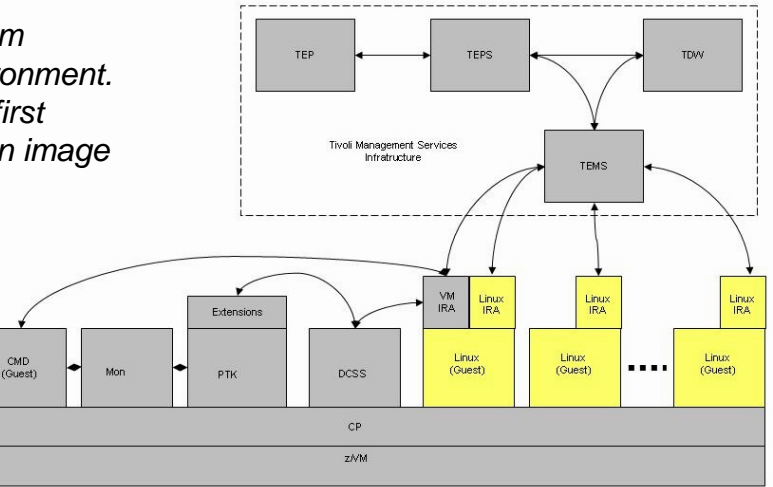

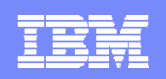

## Checklist for the Installation (1)

- On the ITM Infrastructure
  - Installing application support files (this is the most commonly overlooked step)
    - ... for zVM part of the product tape
    - ... for zLinux on the CD or download from ShopZ
  - Be sure to install the application support files at:
    - TEMS
    - TEPS
    - Each instance of the Desktop Client if you are using it
  - Check the "LOGON" with the "SYSADMIN" User from your TEP or Browser
    - Link Example: http://dem17lnx.democentral.ibm.com:1920///cnp/client

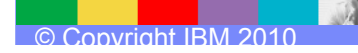

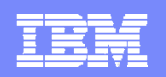

## Checklist for the Installation (2)

#### On z/VM

- Install the correct level of Performance Toolkit
- Build and save the DCSS
- Add OPTION APPLMON to all Linux guests and TCPIP servers
- Update the PROFILE TCPIP
  - Add "OPTION APPLMON" statements to the Directory entry for your TCPIP server(s)
  - Add "MONITORRECORDS MOSTRECORDS" to the PROFILE TCPIP file
- Update the FCONX \$PROFILE to collect OMEGAMON data
  - FC MONCOLL SEGOUT ON PERFOUT
- Enable the Monitor Domains for the data you wish to collect
  - Must have Class E privilege
- Configure the command processor for the Take Action command (optional)
  - Edit the "KVL CONFIG" file ...

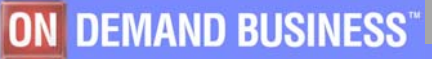

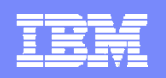

## Checklist for the Installation (3)

- On "every monitoring" Linux guest
  - Ensure you have installed the required packages
  - Configure Linux storage to access the DCSS
    - *Either with a mem= parameter in zipl.conf*
    - Or "DEF STOR CONFIG" and leaving a memory hole for the DCSS
  - Do a "modprobe dcssblk" to load DCSS support
  - Do an "echo perfout > /sys/devices/dcssbld/add to link to the DCSS
  - Do modprobe's for the 3 Linux appldata modules and then enable them
    - Load the collecting drivers with "modprobe appldata\_..."
    - Enable collecting with "echo 1 > /proc/sys/appldata/..."
  - Set the timer interval and enable it by updating the ...
    - /sys/proc/appldata/interval
    - /sys/proc/appldata/timer files
  - Enable Dynamic Workspace Linking (DWL)
    - Modify "<ITM\_Home>/config directory/lz.ini file"
  - Enable "sudo" for the Command Processor and Take Action (optional)

## Why "OMEGAMON XE for zVM and Linux"

- The PERFKIT Module is a prerequisite but a "single" Monitor
- zVM & Linux data integration with predefined "Workspaces" and "Links"
  - "Real Time" monitoring (predefined Workspaces) on the TEP GUI Userinterface
  - "Event Management" (predefined Situations) & Automation Integration
    - Event Management Integration with "Tivoli Netcool/ OMNIbus"
  - "History Data" on the TEP and the "Tivoli Datawarehouse" for Reporting
  - Possibility of own- and individual customized Workspaces
- Integration of several zVM and a lot of Linux guests on the same Userinterface
- The ITM Architecture is the "Base" for both agents with the benefit of ...
  - Integration of the zOS monitoring agents
  - Integration of the distributed monitoring agents
  - Same look-and-feel same administration same funktionality

14

"Day-One-Support" of the OMEGAMON XE Agents (OS & Subsystems)

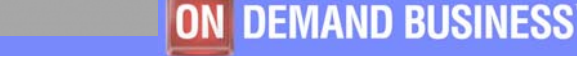

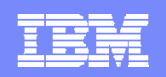

#### **Additional Informations**

- Installing OMEGAMON XE on z/VM and Linux Video
  - http://w3-03.ibm.com/support/techdocs/atsmastr.nsf/WebIndex/PRS2753

#### Installation of OMEGAMON XE on z/VM and Linux PowerPoint Presentation

http://w3-03.ibm.com/support/techdocs/atsmastr.nsf/WebIndex/PRS3050

#### • OMEGAMON XE on z/VM and Linux Installation Checklist

http://www-01.ibm.com/support/docview.wss?uid=swg21326187

#### Tivoli OMEGAMON XE on z/VM and Linux "Homepage"

- http://www-01.ibm.com/software/tivoli/products/omegamon-xe-zvm-linux/
- Deploying Monitoring Agents across your Environment
  - http://publib.boulder.ibm.com/infocenter/tivihelp/v15r1/index.jsp?topic=/com.ibm.itm.doc/itm\_install137.htm

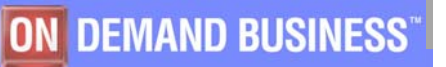

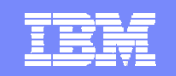

## Tivoli Enterprise Portal the

## **Graphical Userinterface**

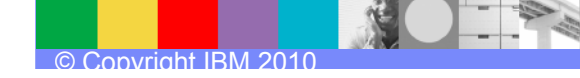

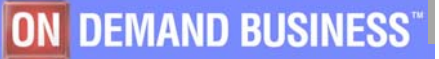

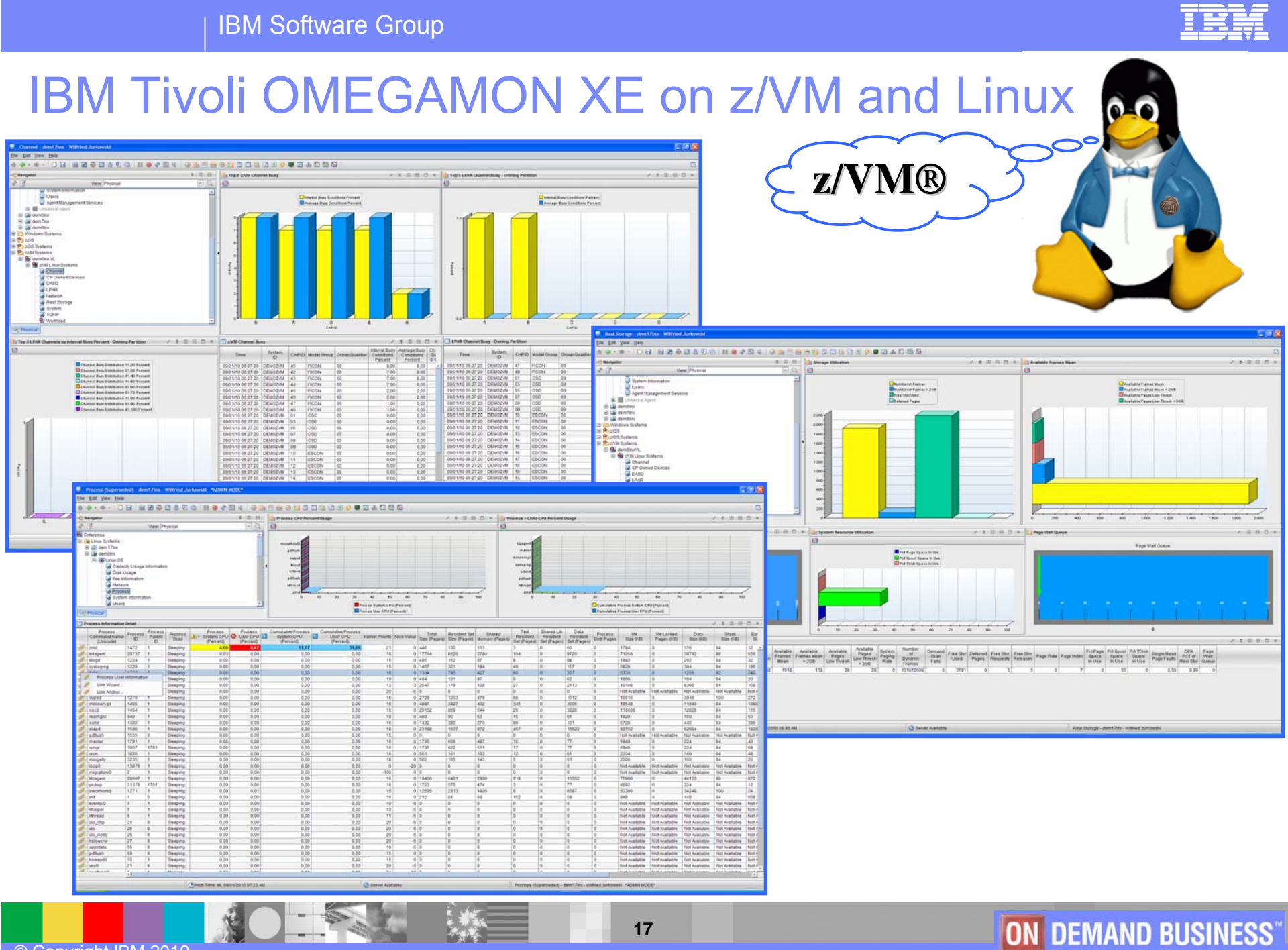

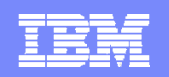

## IBM Tivoli OMEGAMON XE on z/VM and Linux

#### **Product at a Glance**

- Combined Offering
- Monitors zVM and Linux on System z
- Provides workspaces that display
  - Overall System Health
  - Workload metrics for logged-in users
  - Individual device metrics
  - LPAR Data & Response Times
- Composite views of zLinux running on VM
- Leverages the VM Performance Toolkit
- Bottleneck Analysis
- Historical Reporting and Trending Analysis

#### **Event Monitoring**

#### **Pre-defined Situations with**

- Thresholds
- Intervall Definitions
- ACTION (Automation) & EXPERT ADVICE and ...

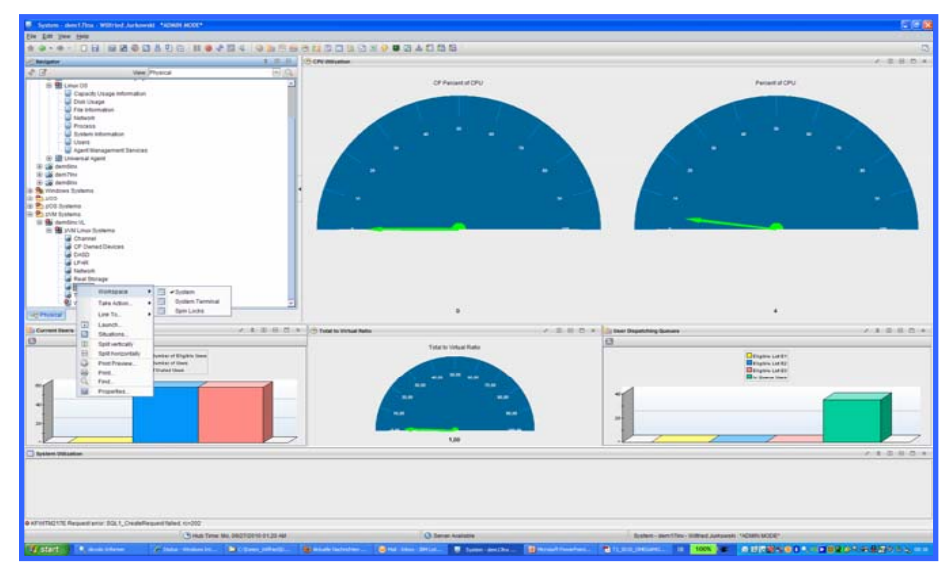

- Linux CPU monitoring from within Linux guest
  - Measurements are accurate from the perspective of the guest

#### OMEGAMON XE on z/VM and Linux

- Requires VM Performance Toolkit same relationship as OMEGAMON XE for z/OS has with RMF
- Linux guest required for OMEGAMON XE on z/VM and Linux
  - Data collection from VM Performance Toolkit is passed through DCSS (SLES 9, SLES 10, and RHEL 5) to OMEGAMON agent running on Linux

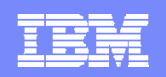

## "Situation" Event Management (1)

#### Situation Event is "TRUE"

- Yellow Light -> WARNING
- Red Light -> CRITICAL (more colors available)

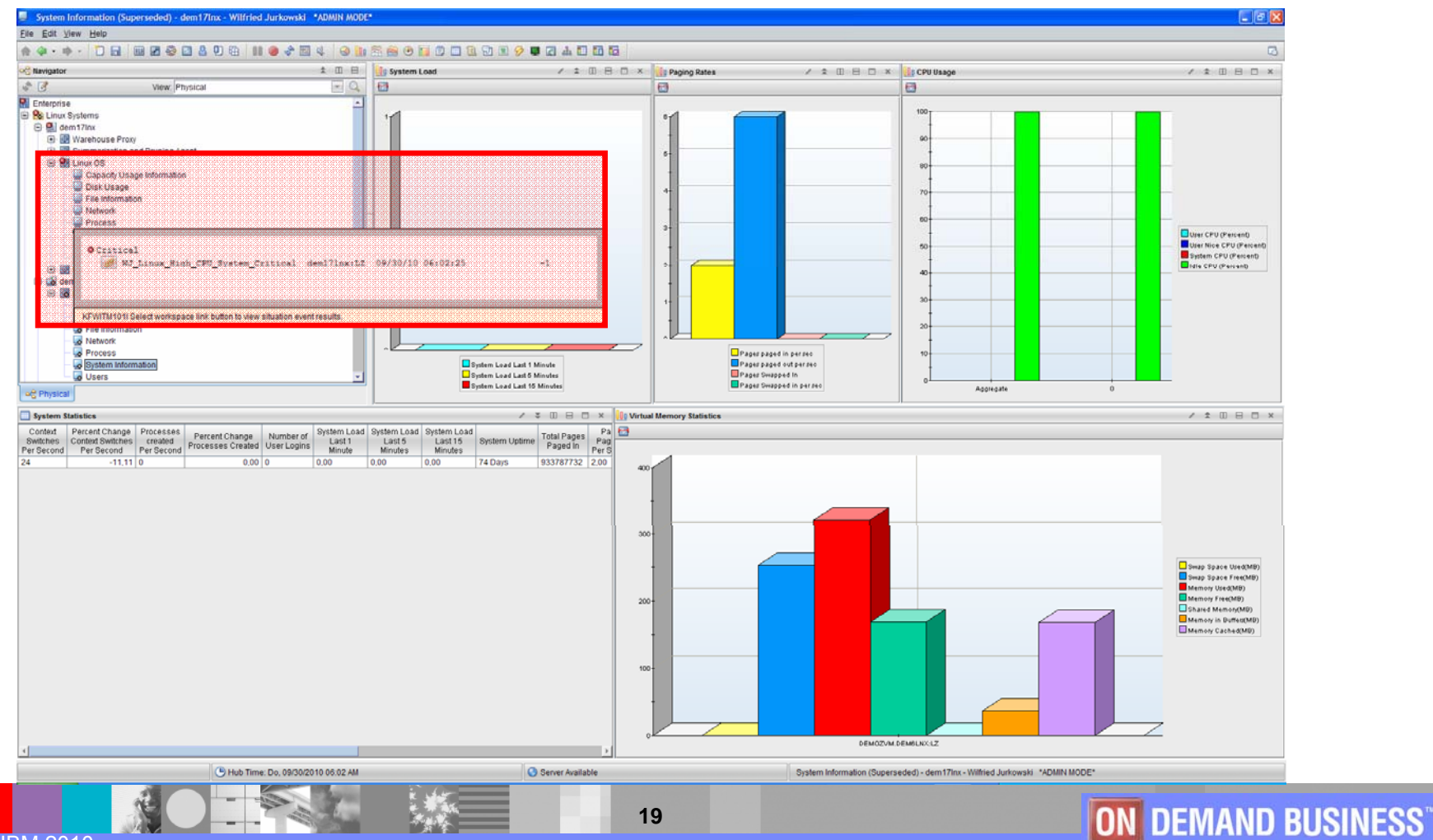

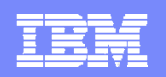

## "Situation" Event Management (2)

- 1. Situation Analysis
- 2. Situation Editor

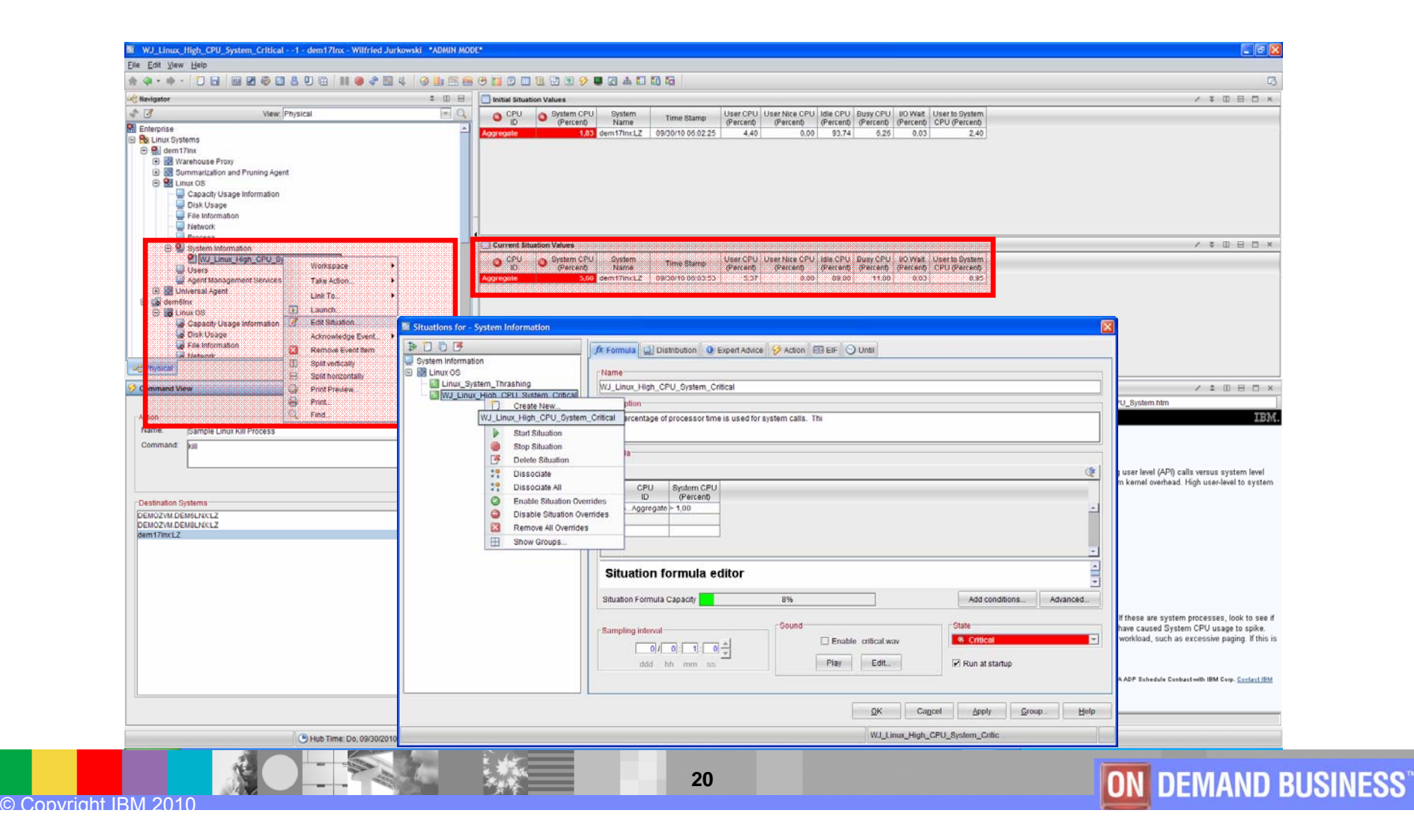

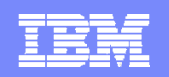

### Situation Editor – Main Steps

- 1. Situation "Formula" Definition
- 2. Situation "Distribution" Definition
- 3. Situation "Action" Definition

| Situations for - System Info | Situations for - System Inf | Situations for - System Information |                                                                                                    |  |  |  |  |  |  |  |
|------------------------------|-----------------------------|-------------------------------------|----------------------------------------------------------------------------------------------------|--|--|--|--|--|--|--|
| ‡ D D B                      | * 10 5                      | ‡ D D ₿                             | 🖈 Formula 🗐 Distribution 🕘 Expert Advice 📝 Action 🗔 EIF 🕥 Until                                                     |  |  |  |  |  |  |  |
| System Information           | System Information          | System Information                  | Action Selection                                                                                                    |  |  |  |  |  |  |  |
| Linux_System_Thrash          | Linux_System_Thras          | Linux_System_Thrashing              | System Command O Universal Message                                                                                  |  |  |  |  |  |  |  |
| WJ_Linux_High_CPU            | WJ_Linux_High_C             | WJ_Linux_High_CPU_System_Critical   | System Command                                                                                                    |  |  |  |  |  |  |  |
|                              | WJ_Linux_F                  |                                     |                                                                                                    |  |  |  |  |  |  |  |
|                              | 4                           |                                     | Attribute Substitution                                                                                              |  |  |  |  |  |  |  |
|                              |                             |                                     | The condition is true for more than one monitored item:                                                             |  |  |  |  |  |  |  |
|                              |                             |                                     | Only take action on first item                                                                                      |  |  |  |  |  |  |  |
|                              | 4                           |                                     | O Take action on each item                                                                                          |  |  |  |  |  |  |  |
|                              |                             |                                     | Where should the Action be executed (performed):                                                                    |  |  |  |  |  |  |  |
|                              | E                           |                                     | Execute the Action at the Managed System (Agent)                                                                    |  |  |  |  |  |  |  |
|                              |                             |                                     | C Execute the Action at the Managing System (TEMS)                                                                  |  |  |  |  |  |  |  |
|                              |                             |                                     | If the condition stays true over multiple intervals:                                                                |  |  |  |  |  |  |  |
|                              |                             |                                     | Don't take action twice in a row (wait until situation goes false then true again)     Take action in each interval |  |  |  |  |  |  |  |
|                              |                             |                                     |                                                                                                    |  |  |  |  |  |  |  |
|                              |                             |                                     |                                                                                                    |  |  |  |  |  |  |  |
|                              |                             |                                     |                                                                                                    |  |  |  |  |  |  |  |
|                              |                             |                                     |                                                                                                    |  |  |  |  |  |  |  |
|                              |                             |                                     |                                                                                                    |  |  |  |  |  |  |  |
|                              |                             |                                     |                                                                                                    |  |  |  |  |  |  |  |
| 4                            | 4                           | ۲                                   |                                                                                                    |  |  |  |  |  |  |  |
|                              |                             |                                     | QK Cancel Apply Group Help                                                                                          |  |  |  |  |  |  |  |
|                              |                             |                                     | WJ_LInux_High_CPU_System_Critic                                                                                     |  |  |  |  |  |  |  |
| ovright IBM 2010             |                             |                                     | 21 ON DEMAND BUSINESS                                                                                               |  |  |  |  |  |  |  |

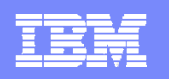

### History Data – Definitions and Workspace (1)

- 1. History "New Collection" Definition
- 2. History "Base" Definition

vright IRM 201

3. History "Datawarehouse" Definition

| History Collection Configuration                  | History Collection Config                  | History Collection Configuration             |                           |          |           |           |           |       |           |         |           |            |           |           |           |          |
|---------------------------------------------------|--------------------------------------------|----------------------------------------------|---------------------------|----------|-----------|-----------|-----------|-------|-----------|---------|-----------|------------|-----------|-----------|-----------|----------|
|                                                   | 000                                        |                                              | Select Attribute Group(s) |          |           |           |           |       |           |         |           |            |           |           |           |          |
| Monitored Applications                            | Monitored Applications                     | III Monitored Applications                   | - Group                   | Prune    | Summarize | Prune S   | Summarize | Prune | Summarize | Prune   | Summarize | Prune      | Summarize | Prune     | Summarize | Prune    |
| Advanced Audit for DFs     Advanced Audit for DFs | Advanced Audit for DFS                     | Advanced Audit for DFSMShsm                  | IQUI OD Davies            | Detailed | Houny     | Hourly    | Daily     | Daily | vveekiy   | vveekiy | Monthly   | Monthly    | Quarterly | Quarterly | Yeany     | Yearty   |
| Catalog Management                                | Catalog Management     CCC Logs            | 🕑 🔯 Catalog Management                       | KVLCP Device              | 2        | 2 3       | 2         |           |       |           | -       |           |            | S         | S         |           |          |
| OFSMShsm Reporting                                | OFSMShsm Reporting                         | CCC Logs                                     | KVLChannel Data           | -        |           |           |           |       |           |         |           |            |           | -         | -         |          |
| IBM Tivoli Advanced All                           | 🗉 🔯 IBM Tivoli Advanced Allo               | 🕑 📴 DFSMShsm Reporting                       | KVLDASDCache              |          |           |           |           |       |           | -       |           |            |           |           |           |          |
| 🖭 🔯 Linux                                         | 🕑 🔯 Linux                                  | 🗄 🔯 IBM Troli Advanced Allocation Management | KVI Device                |          |           |           |           |       |           |         |           |            |           |           |           |          |
| NetView for z/OS Enter                            | 🗉 🔯 NetView for z/OS Enterp                | Unux     Inux     Inux                       | KVLEChannel Data          | 2        |           |           |           |       |           |         |           |            | 2         |           |           |          |
| OMEGAMON XE for CI                                | OMEGAMON XE for CIC                        | M OMECANON VE for CICS on 7/09               | KVLHiperSocket            | 2        |           |           |           |       |           |         |           |            |           |           |           |          |
| OMEGAMON XE for Clo                               | OMEGAMON XE for CIC                        | THE OMEGAMON XE for CICS TG on 7/0S          | KVLLChannel Data          |          | 1         |           |           |       |           |         |           |            |           |           |           |          |
| OMEGAMON XE for DE                                | OMEGAMON XE for DB                         | OMEGAMON XE for DB2 PE and PM on 7/OS        | KVLLPAR Info              | 3        |           |           |           |       |           |         |           |            | 0         |           |           |          |
| OMEGAMON XE for Ma                                | OMEGAMON XE for Mai                        | OMEGAMON XE for IMS on z/OS                  | KVLMinidisk Cache         |          |           |           |           |       |           |         |           |            |           |           |           |          |
| OMEGAMON XE for Sto                               | OMEGAMON XE for Ma     OMEGAMON XE for Sto | OMEGAMON XE for Mainframe Networks           | KVLPTKStat                |          |           |           |           |       |           |         |           |            |           |           |           |          |
|                                                   | OMEGAMON XE on z/O                         | OMEGAMON XE for Storage on 7/OS              | KVLProcessor Data         |          |           |           |           |       |           |         |           |            |           |           |           |          |
| OMEGAMON XE                                       | 🕒 🔯 OMEGAMON XE on z//                     | 🕀 📴 OMEGAMON XE on 2/05                      | KVLSpinLock               |          |           |           |           |       |           |         |           |            | 0         | s         |           |          |
| 🕑 💽 OMEGAMO <u>N 2/C</u>                          | WJ_KVL_System                              | OMEGAMON XE on z/VM and Linux                | KVLSystem                 |          |           |           |           |       | On        |         |           | 3 Months   |           |           |           |          |
| 🗉 🔯 Tivoli Deci OMEGAMO                           |                                            |                                              | KVI Suctom?               |          |           |           |           |       |           |         |           |            |           |           |           |          |
|                                                   | Tivoli Decision Support                    | 🕀 🔯 OMEGAMON z/OS Management Console v4.1.0  | KVLTCPIP Srvr Data        | -        |           |           |           |       |           |         |           |            |           |           |           |          |
| UAGENI                                            | Involi Enterprise Monito                   | 📧 🔯 Tivoli Decision Support for z/OS         | KVLTCPIPUsrData           | 2        | 12 33     | 2         |           |       |           | -       |           |            | 8         | 5         | s         | <u> </u> |
| WebSphere Mo                                      | WebSphere Message F                        | 🕒 🞯 Tivoli Enterprise Monitoring Server      | KVLUser AppiData          | -        |           |           |           |       |           |         |           |            |           |           |           |          |
| E Windows OS                                      | WebSphere MQ                               | U WAGENT                                     | KVI User Workload         |          |           |           |           |       |           |         |           |            |           |           |           |          |
| 🗉 🔯 ZTWS                                          | 🕑 🕑 Windows OS                             | WebSphere Message Broker                     | KVI Vdisk                 |          |           |           |           |       |           |         |           |            |           |           |           |          |
|                                                   | 🗉 💽 ZTWS                                   | WebSphere Mu                                 | KVI VirtualSwitch         |          |           |           |           |       |           |         |           |            |           |           |           |          |
|                                                   |                                            |                                              |                           | -        | 11        |           |           |       |           | 1       | 1         |            |           |           |           |          |
|                                                   |                                            |                                              | -Configuration Controls   |          |           |           |           |       |           |         |           | 0000000000 |           |           |           |          |
|                                                   |                                            |                                              | Configuration Controls    |          |           |           |           |       |           |         |           |            |           |           |           |          |
|                                                   |                                            |                                              | Summarization             |          |           | Pruning   |           |       |           |         |           |            |           |           |           |          |
|                                                   |                                            |                                              | 🖸 Yearly                  |          |           | 🗍 Yearly  | keep      | p     |           |         | Year      | 5          |           |           |           |          |
|                                                   |                                            |                                              | Quarterly                 |          |           | Quarterly | / keep    | p     |           |         | Year      | 8          |           |           |           | <b>7</b> |
|                                                   |                                            |                                              | Monthly                   |          |           | Monthly   | keep      | p     |           |         | 3 Mont    | hs         |           |           |           |          |
|                                                   |                                            |                                              | 🕑 Weekly                  |          |           | 🗌 Weekly  | keer      | p     |           |         | Mon       | hs         |           |           |           |          |
|                                                   |                                            |                                              | 🔲 Daily                   |          |           | 🗔 Daily   | keer      | p     |           |         | Days      |            |           |           |           |          |
|                                                   |                                            |                                              | Hourly                    |          |           | Hourly    | keep      | p     |           |         | Days      |            |           |           |           | •        |
|                                                   |                                            |                                              |                           |          |           | Detailed  | data keep | p     |           |         | Day       |            |           |           |           |          |
|                                                   |                                            |                                              | Clear all                 |          |           |           |           |       |           |         |           |            |           |           |           |          |
|                                                   | l                                          |                                              |                           |          |           |           |           |       |           |         |           |            |           |           |           |          |
|                                                   |                                            |                                              |                           |          |           |           |           |       |           |         |           | <u>о</u> к | Cancel    | Apply     | Group     | Help     |
|                                                   |                                            |                                              |                           |          |           |           |           |       |           |         |           |            |           |           |           |          |
|                                                   |                                            |                                              |                           |          |           |           |           |       |           |         |           |            |           |           |           |          |
|                                                   | NE C                                       |                                              |                           |          |           |           |           |       |           |         |           |            |           |           |           | TH       |
|                                                   |                                            |                                              | 22                        |          |           |           |           |       |           |         | ON        | DE         | MAN       | D BL      | SN        | SS       |

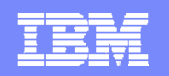

#### History Data – Definitions and Workspace (2)

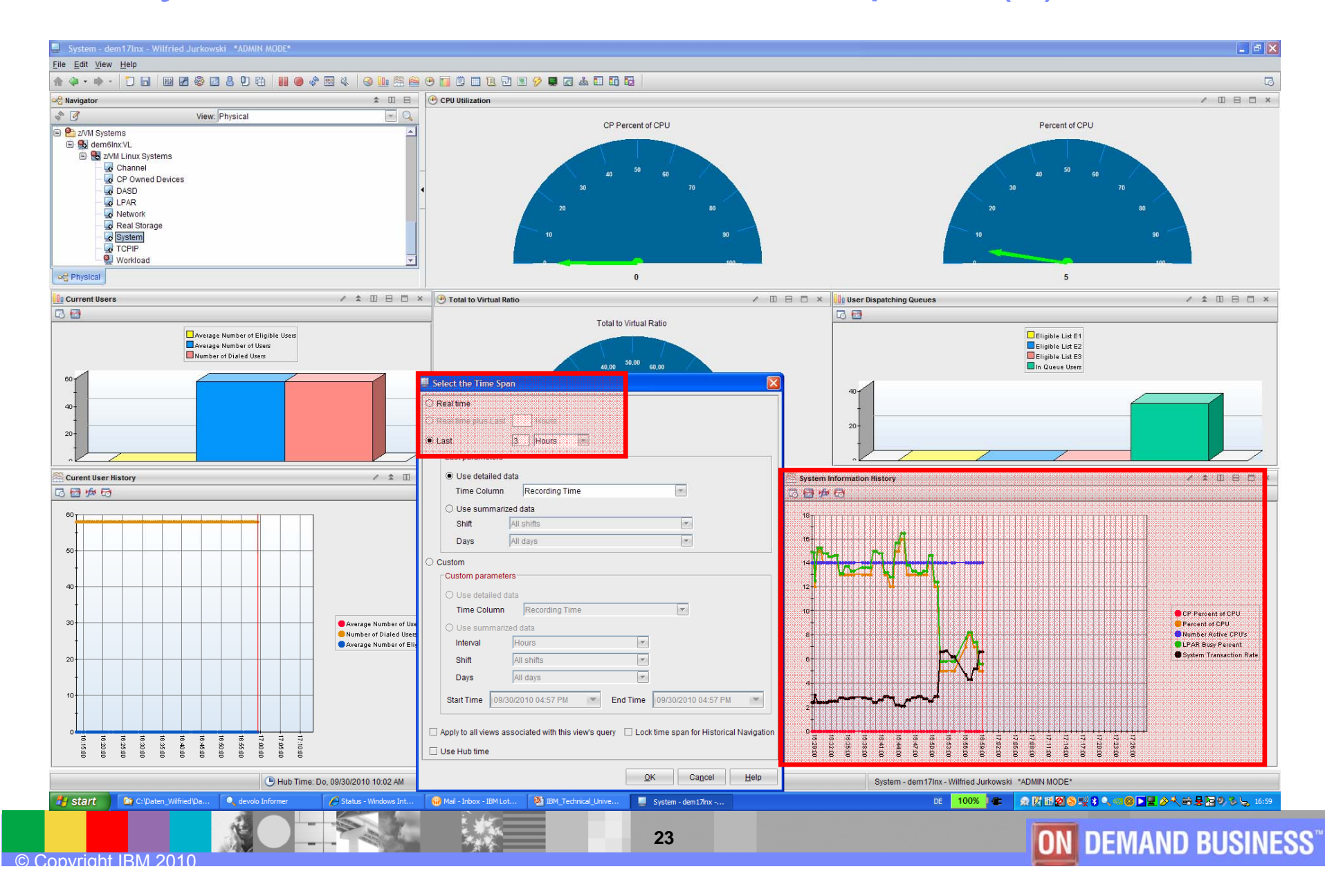

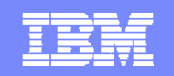

## Problem Analysis &

## **Problem Solution**

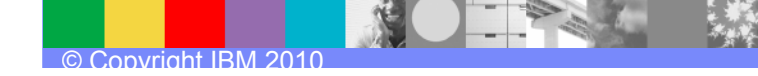

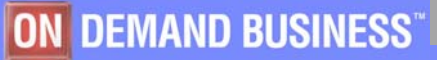

| _ |  |
|---|--|
|   |  |
|   |  |
|   |  |
| _ |  |
|   |  |
|   |  |

### **Monitoring Scenario - Example**

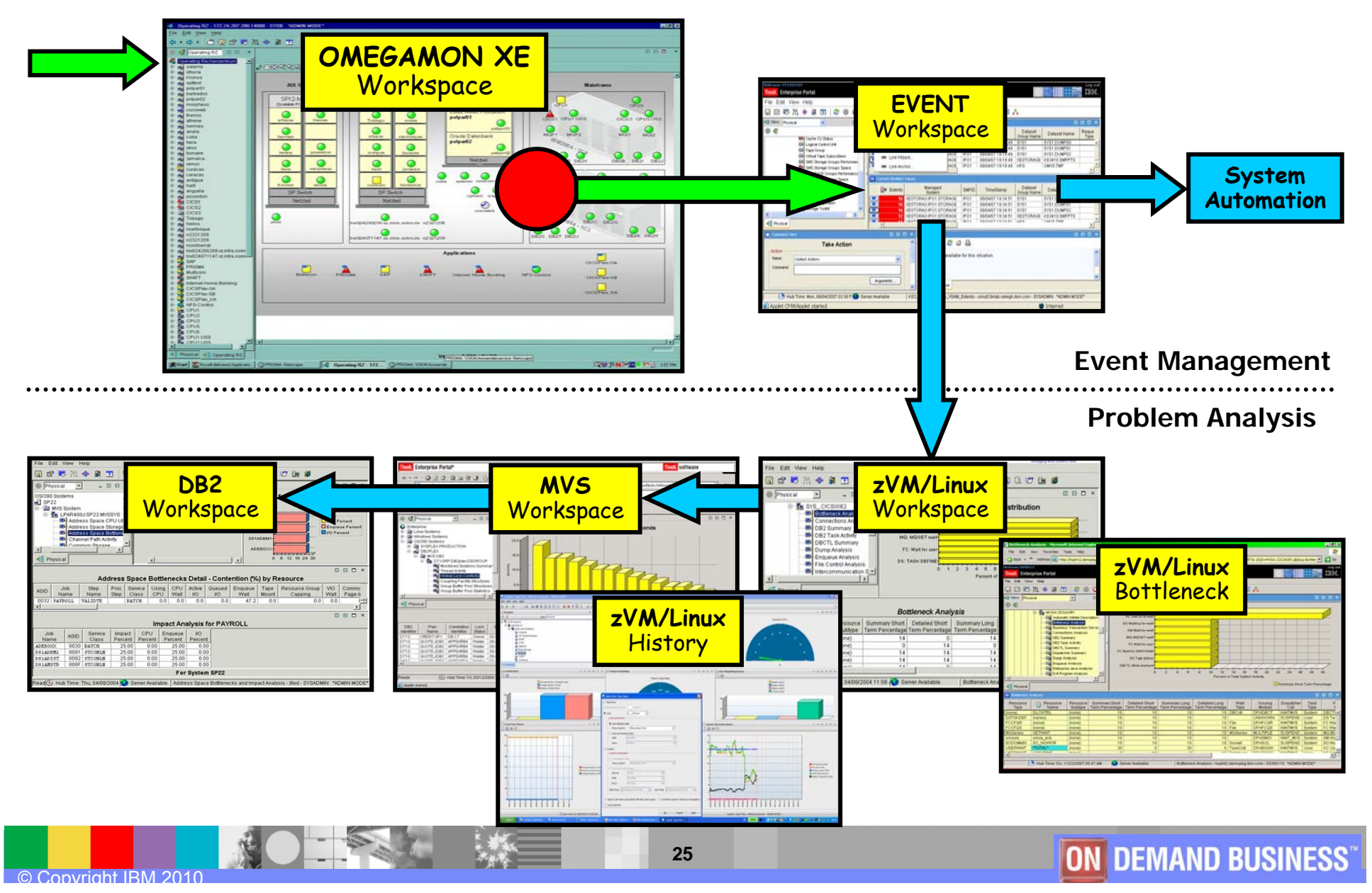

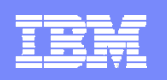

### IBM Tivoli OMEGAMON on z/VM and Linux – a Scenario

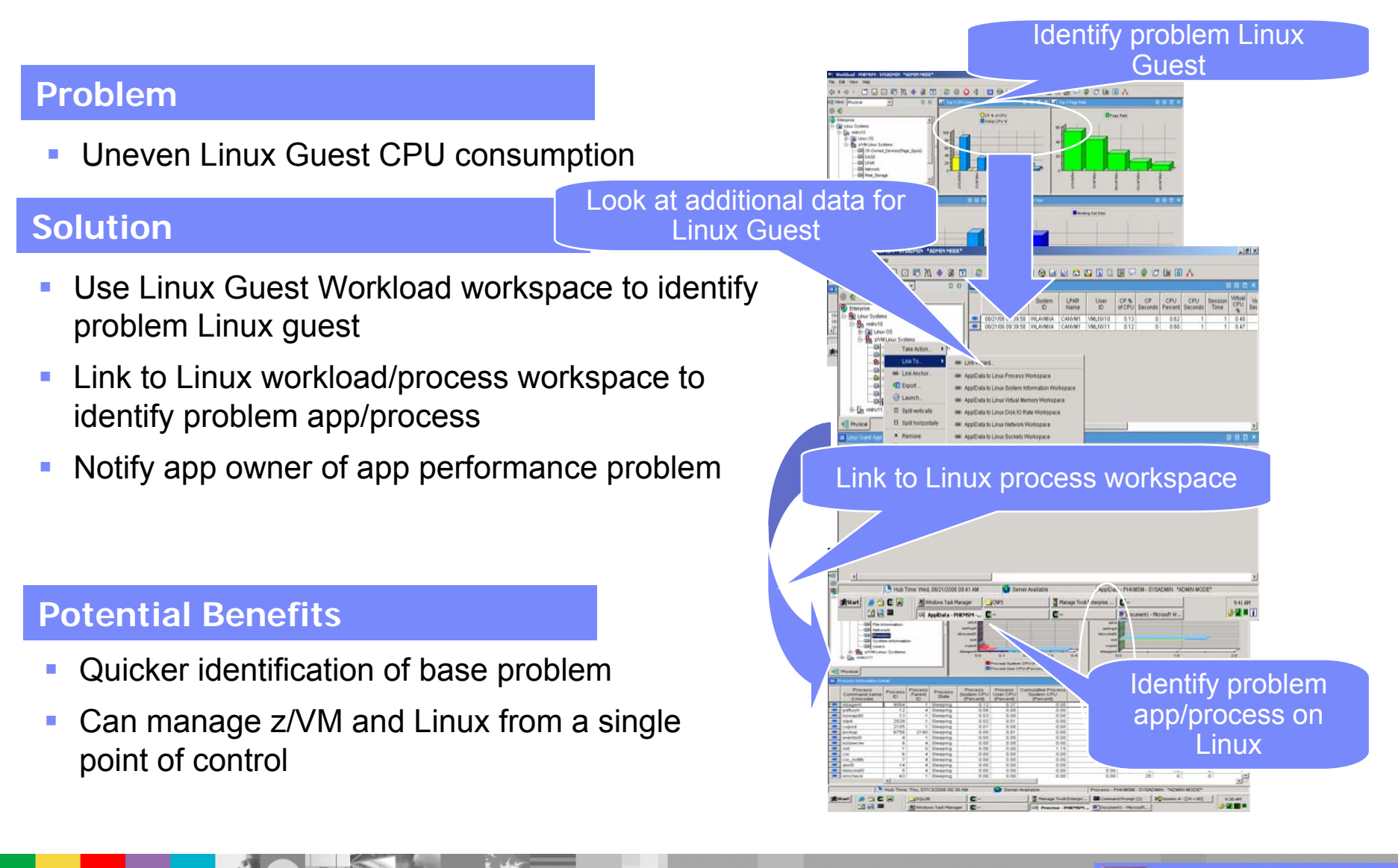

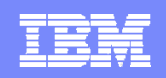

### IBM Tivoli OMEGAMON on z/VM and Linux – a Scenario

27

#### Problem

High Linux Guest CPU consumption

#### **Solution**

- Use situation to recognize high swapping with high CPU and working set size
- Send message to Operations Manager
- Operations Manager invokes a rule to execute a CP tuning command to allocate more resource to the Linux Guest

#### **Potential Benefits**

- Automated problem resolution
- Integrated solution

Message is sent and triggers z/VM automation

Create a Situation CP age Frank Situation is triggered and Process Name (b) EQ causes a Take Action Tool Ditropic... is a text string of up to Ed Add athibules... Advanced. Response to Critical Play Edt. P Run at startup problem is + 8 automatic OK Apply Cancel Help OK Cance **Action Processing** Main Server Server (GOMMAIN) (GOMSVMnn)

Automation Product (Operations Manager)

**ON DEMAND BUSINESS**<sup>®</sup>

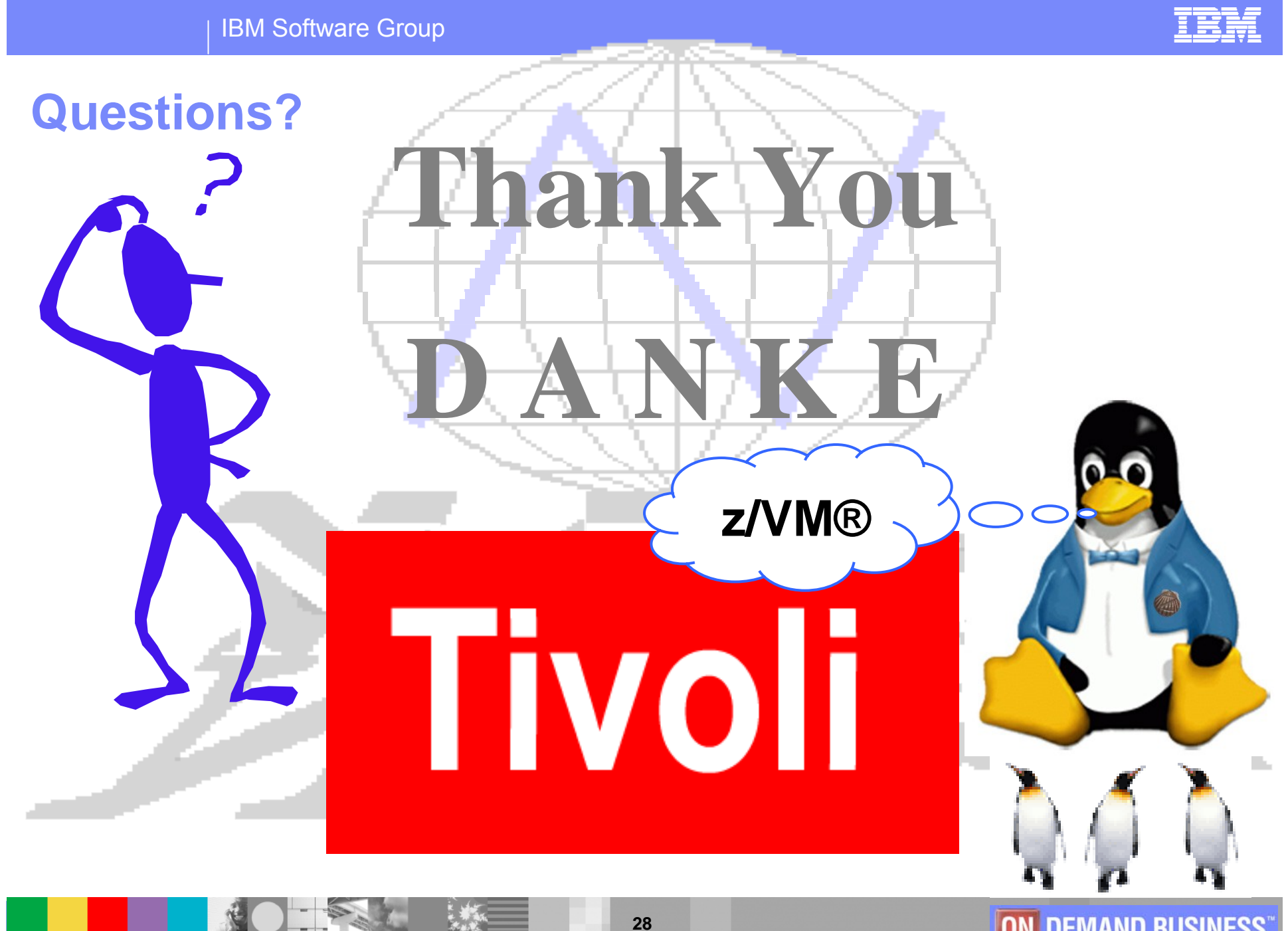

Copyright IBM 2010

**ON DEMAND BUSINESS**<sup>™</sup>

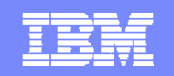

## **Appendix A:**

## **OMEGAMON XE for zVM & Linux**

## **Workspace Screenshots**

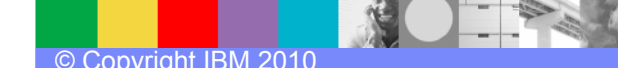

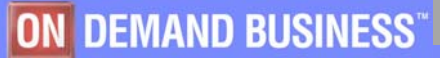

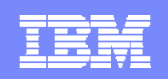

## Workspace: zVM Topic View

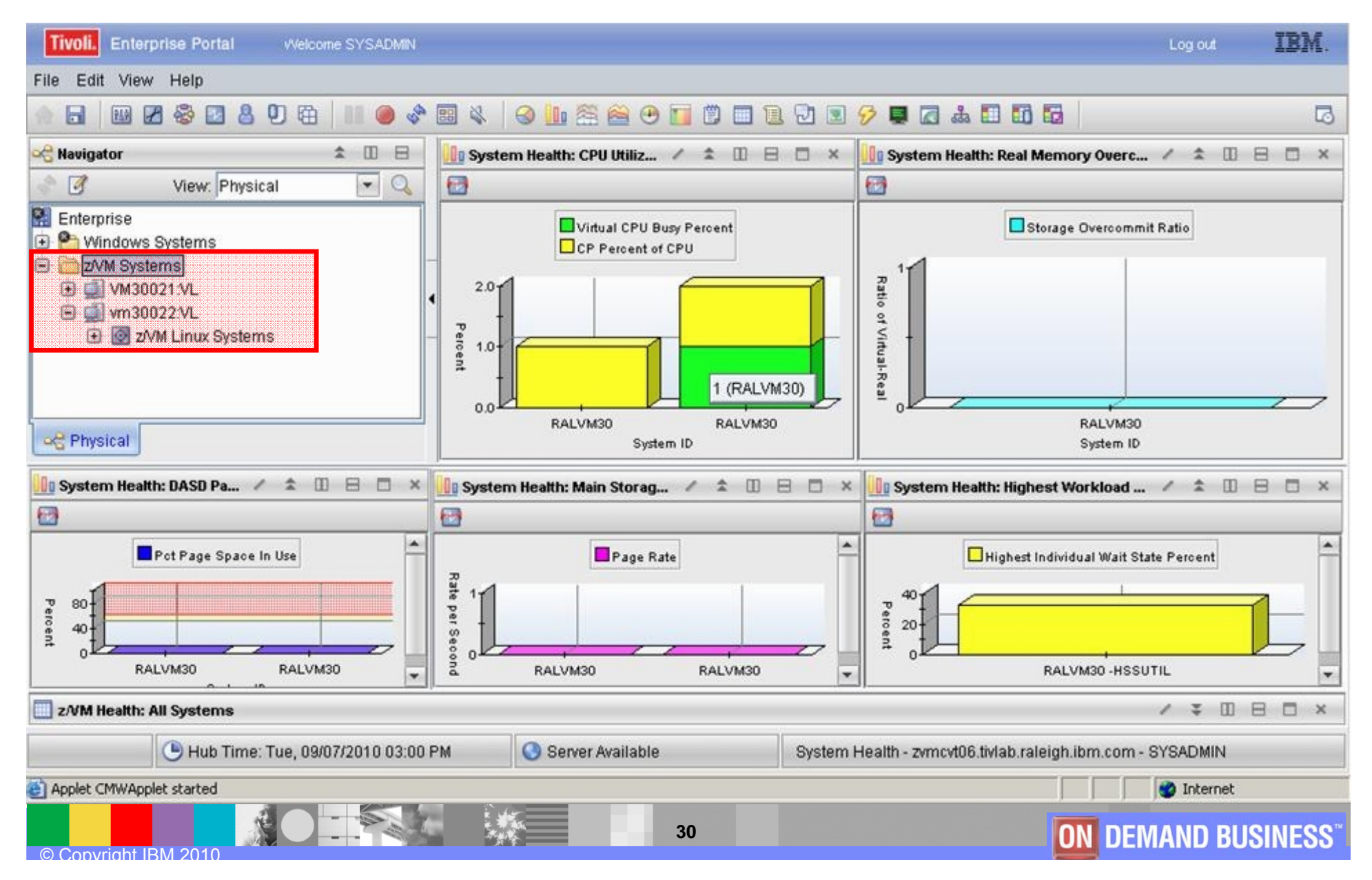

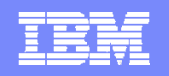

## Workspace: zVM "zVM Linux Systems"

| 🔯 z/VM Linux Systems - dem17Inx - Wilfried Jurkowski |                                         |                            |                     |          |                          |                                                       | - 8 🛛                      |
|------------------------------------------------------|-----------------------------------------|----------------------------|---------------------|----------|--------------------------|-------------------------------------------------------|----------------------------|
| Ine Faut New Help                                    | ) i i i i i i i i i i i i i i i i i i i | 1 🗉 🔗 🖬 🗖 🎄 🖬              | <b>10 1</b> 3       |          |                          |                                                       |                            |
|                                                      | Z/VM PTK Collecto                       | or Status                  |                     |          |                          |                                                       | / ¥ 0 8 5 ×                |
| View: Physical                                       |                                         | O-llaster                  | 0                   |          | Number                   |                                                       |                            |
|                                                      | Time                                    | Name                       | Status              | Interval | of rows<br>this interval |                                                       |                            |
| 🖻 🔯 Linux Systems                                    | 09/01/10 06:23:20                       | System Health              | ACTIVE              | 0        | 1                        |                                                       |                            |
| 🗊 🗐 dem 17 Inx                                       | 09/01/10 06:23:20                       | Resource Constraint        | ACTIVE              | 0        | 61                       |                                                       |                            |
| 🕀 🔯 Warehouse Proxy                                  | 09/01/10 06:23:20                       | Spin Lock                  | ACTIVE              | 0        | 26                       |                                                       |                            |
| Summarization and Pruning Agent                      | 09/01/10 06:23:20                       | DASD Cache                 | ACTIVE              | 0        | 1416                     |                                                       |                            |
| E 🔯 Linux OS                                         | 09/01/10 06:23:20                       | Virtual Disk               | ACTIVE              | 0        | 28                       |                                                       |                            |
|                                                      | 09/01/10 06:23:20                       | Control Unit               | ACTIVE              | 0        | 20                       |                                                       |                            |
| File Information                                     | 09/01/10 06:23:20                       | LPAR Channel               | ACTIVE              | 0        | 48                       |                                                       |                            |
| - 🖳 Network                                          | 09/01/10 06:23:20                       | Channel                    | ACTIVE              | 0        | 48                       |                                                       |                            |
| - 🖳 Process                                          | 09/01/10 06:23:20                       | Minidisk Cache             | ACTIVE              | 0        | 1                        |                                                       |                            |
| - 💂 System Information                               | 09/01/10 06:23:20                       | Processor                  | ACTIVE              | 0        | 79                       |                                                       |                            |
| - 🖳 Users                                            | 09/01/10 06:23:20                       | Linux Application          | ACTIVE              | 0        | 2                        |                                                       |                            |
| Agent Management Services                            | 09/01/10 06:23:20                       | Virtual Switch             | ACTIVE              | 0        | 1                        |                                                       |                            |
|                                                      | 09/01/10 06:23:20                       | Hipersocket                | ACTIVE              | 0        | 4                        |                                                       |                            |
|                                                      | 09/01/10 06:23:20                       | Workload                   | ACTIVE              | 0        | 60                       |                                                       |                            |
| € dem8inx                                            | 09/01/10 06:23:20                       | CP Owned                   | ACTIVE              | 0        | 1410                     |                                                       |                            |
| 🗉 🛅 Windows Systems                                  | 09/01/10 06:23:20                       | Storage                    | ACTIVE              | 0        | 1                        |                                                       |                            |
| 🗉 😬 z/OS                                             | 09/01/10 06:23:20                       | System                     | ACTIVE              | 0        | 1                        |                                                       |                            |
| 표 😤 z/OS Systems                                     | 09/01/10 06:23:20                       | LPAR                       | ACTIVE              | 0        | 36                       |                                                       |                            |
| 2 M Systems                                          | 09/01/10 06:23:20                       | Performance Toolkit Collec | tor ACTIVE          | 60       | 0                        |                                                       |                            |
| E b demőinx VL                                       | 09/01/10 06:23:20                       | TCPIP User                 | INACTIVE            | 0        | 0                        |                                                       |                            |
| E To ZVW LINUX Systems                               | 09/01/10 06:23:20                       | TCPIP                      | INACTIVE            | 0        | 0                        |                                                       |                            |
| CP Owned Devices                                     |                                         |                            |                     |          |                          |                                                       |                            |
| DASD                                                 |                                         |                            |                     |          |                          |                                                       |                            |
| LPAR                                                 |                                         |                            |                     |          |                          |                                                       |                            |
| Network                                              |                                         |                            |                     |          |                          |                                                       |                            |
| 😡 Real Storage                                       |                                         |                            |                     |          |                          |                                                       |                            |
| System                                               |                                         |                            |                     |          |                          |                                                       |                            |
| TCPIP                                                |                                         |                            |                     |          |                          |                                                       |                            |
| Wordbad                                              |                                         |                            |                     |          |                          |                                                       |                            |
| A Physical                                           |                                         |                            |                     |          |                          |                                                       |                            |
| Top 5 Busy DASD Devices                              | Top 5 Workloads I                       | by CPU Utilization         |                     | / 1      |                          | Top 5 Workloads by Working Set                        | / * 🗆 🖯 🗡                  |
|                                                      |                                         |                            |                     |          |                          |                                                       |                            |
| Percent Busy                                         |                                         |                            | CP % of CPU         |          |                          | Resident Pages                                        |                            |
|                                                      |                                         |                            | CPU Percent         |          |                          | Resident Pages > 20B                                  |                            |
| M                                                    |                                         | _                          | Virtual CPU %       |          |                          | Working Set Size                                      |                            |
|                                                      |                                         |                            |                     |          | - F                      |                                                       |                            |
|                                                      | M                                       |                            |                     |          |                          | ř.                                                    |                            |
|                                                      |                                         |                            | F                   |          |                          | 210                                                   |                            |
|                                                      | ×                                       |                            |                     |          |                          | ×                                                     |                            |
|                                                      | VER                                     |                            | - the states        |          |                          |                                                       |                            |
|                                                      | A221                                    |                            |                     |          |                          | 7110                                                  |                            |
| <u>§</u>                                             | ad N                                    |                            |                     |          | /                        |                                                       |                            |
|                                                      |                                         | - J.:                      |                     |          |                          |                                                       |                            |
|                                                      | EM1                                     |                            |                     |          |                          |                                                       |                            |
|                                                      |                                         | 7                          |                     | _ /      | 2                        |                                                       |                            |
| 0 10 20 30 40 50 60 70 80 90 100<br>Busy Percent     | ×0 1                                    | 2 3                        | 4 5<br>Busy Percent | 6 7      | 8                        | × 0 400.000 800.000 1.200.000 1.600.000<br>Page Count | 2.000.000                  |
|                                                      | ļ                                       |                            | Denver Ausilable    |          |                          | stattion Codense dest7/m 100/fied butmuld             |                            |
| Hub Time: MI, 09/01/2010 06/25 AM                    |                                         |                            | J Server Available  |          |                          | ZYM Linux Systems - uem mink - Willined Jurkowski     |                            |
| © Copyright IBM 2010                                 |                                         |                            | 31                  |          |                          | ON DEMAND BU                                          | <b>SINESS</b> <sup>®</sup> |

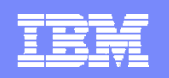

## Workspace: zVM "Channel"

| 📕 Channel - dem17Inx - Wilfried Jurkowski                                                                                                    | nnel - dem17lnx - Wilfried Jurkowski 📃 👘 🔀                                                                                                    |                                                                                                    |                                                                            |                                                                                                    |                                                                                                    |                                                                                                    |                                                                                                    |                                                                                                    |                                                                                                    |                                                                            |                                                                                 |                                                                                                    |                                                                                                    |    |  |
|----------------------------------------------------------------------------------------------------|----------------------------------------------------------------------------------------------------|----------------------------------------------------------------------------------------------------|----------------------------------------------------------------------------|----------------------------------------------------------------------------------------------------|----------------------------------------------------------------------------------------------------|----------------------------------------------------------------------------------------------------|----------------------------------------------------------------------------------------------------|----------------------------------------------------------------------------------------------------|----------------------------------------------------------------------------------------------------|----------------------------------------------------------------------------|---------------------------------------------------------------------------------|----------------------------------------------------------------------------------------------------|----------------------------------------------------------------------------------------------------|----|--|
| <u>Eile Edit ⊻iew Help</u>                                                                                                    |                                                                                                    |                                                                                                    |                                                                            |                                                                                                    |                                                                                                    |                                                                                                    |                                                                                                    |                                                                                                    |                                                                                                    |                                                                            |                                                                                 |                                                                                                    |                                                                                                    |    |  |
| ♠ ♀ • ♥ •   🕽 🖬 🖩 🕿 🍪 🖸 告 🛛 🛱   11 \varTheta 💸 🗐 🌜 🧐 🌆 🦄                                                                                                    | • • • • • • • • • • •                                                                                                    | 🖬 🖾 🏜 🖬 🖬                                                                                                    | 6                                                                          |                                                                                                    |                                                                                                    |                                                                                                    |                                                                                                    |                                                                                                    |                                                                                                    |                                                                            |                                                                                 |                                                                                                    |                                                                                                    |    |  |
| 🗠 Navigator 🌲 🔟 🗄                                                                                                    | Top 5 z/VM Channel Busy                                                                                                    |                                                                                                    |                                                                            | / \$                                                                                                    |                                                                                                    | Top 5 LPAR Channel Busy - Owning Partition                                                                                                    |                                                                                                    |                                                                                                    |                                                                                                    |                                                                            |                                                                                 |                                                                                                    |                                                                                                    |    |  |
| 💸 🗹 View: Physical 🔄 🔍                                                                                                    | <b>1</b>                                                                                                    |                                                                                                    |                                                                            |                                                                                                    |                                                                                                    | <b>•</b>                                                                                                    |                                                                                                    |                                                                                                    |                                                                                                    |                                                                            |                                                                                 |                                                                                                    |                                                                                                    |    |  |
| System Information Users Agent Management Services Universal Agent Geneminx Geneminx Genemin  | B<br>B<br>C<br>C<br>C<br>C<br>C<br>C<br>C<br>C<br>C<br>C<br>C<br>C<br>C                                                                                                    | Interval Busy C                                                                                                    | enditions Percent<br>Conditions Percent                                    |                                                                                                    |                                                                                                    | 1.0<br>Percent                                                                                                    |                                                                                                    |                                                                                                    | Average                                                                                                    | usy Conditions Pere<br>Busy Conditions Per                                 | ent                                                                             |                                                                                                    |                                                                                                    |    |  |
| Workload                                                                                                    | 0                                                                                                    | Å<br>CH                                                                                                    | a t                                                                        |                                                                                                    | 8                                                                                                    | 0,0                                                                                                    |                                                                                                    | \$                                                                                                    |                                                                                                    | 9<br>CHPID                                                                 | 18                                                                              |                                                                                                    | 8                                                                                                    |    |  |
| ma i iyordi                                                                                                    | 1                                                                                                    |                                                                                                    |                                                                            |                                                                                                    |                                                                                                    |                                                                                                    |                                                                                                    |                                                                                                    |                                                                                                    |                                                                            |                                                                                 |                                                                                                    |                                                                                                    |    |  |
| 🛄 Top 5 LPAR Channels by Interval Busy Percent - Owning Partition / 🖈 🔟 🗄 🗖 🗙                                                                                                    | z/VM Channel Busy                                                                                                    | TT                                                                                                    | T                                                                          | / 3                                                                                                    |                                                                                                    | LPAR Channel Bus                                                                                                    | sy - Owning P                                                                                                    | artition                                                                                                    |                                                                                                    |                                                                            | 01                                                                              | /                                                                                                    | * 0 8 0                                                                                                    | ×  |  |
|                                                                                                    | Time System                                                                                                    | CHPID Model Grou                                                                                                    | p Group Qualifier                                                          | Conditions                                                                                                    | Conditions Di                                                                                                    | Time                                                                                                    | System<br>ID                                                                                                    | CHPID                                                                                                    | Model Group                                                                                                    | Group Qualifier                                                            | Shared (                                                                        | Conditions Co                                                                                                    | age Busy Channe<br>Indtions Distrit                                                                                                    | bu |  |
| Program (Chrometer (Chrometer (Ch | 09/01/10 06:27:20         DEMOZVM           09/01/10 06:27:20         DEMOZVM           09/01/10 06:27:20         DEMOZVM | 45         FICON           42         FICON           43         FICON           44         FICON           46         FICON           47         FICON           48         FICON           47         FICON           48         FICON           01         05C           03         0SD           07         0SD           08         OSD           10         ESCON           11         ESCON           12         ESCON           14         ESCON           15         ESCON           15         ESCON           17         ESCON           18         ESCON           19         ESCON           14         ESCON           15         ESCON           18         ESCON           19         ESCON           19         ESCON | 00<br>00<br>00<br>00<br>00<br>00<br>00<br>00<br>00<br>00<br>00<br>00<br>00 | Percent<br>8,00<br>7,00<br>7,00<br>2,00<br>2,00<br>1,00<br>0,00<br>0,0 | Percent         L-1           8.00         -           8.00         -           2.00         -           2.00         -           0.00         -           0.00         -           0.00         -           0.00         -           0.00         -           0.00         -           0.00         -           0.00         -           0.00         -           0.00         -           0.00         -           0.00         -           0.00         -           0.00         -           0.00         -           0.00         -           0.00         -           0.00         -           0.00         -           0.00         -           0.00         -           0.00         -           0.00         -           0.00         -           0.00         -           0.00         -           0.00         - | 09/01/10 06:27:20<br>09/01/10 06:27:20<br>09/01/10 06:27:20 | DEMO2V/M<br>DEMO2V/M<br>DEMO2V/M<br>DEMO2V/M<br>DEMO2V/M<br>DEMO2V/M<br>DEMO2V/M<br>DEMO2V/M<br>DEMO2V/M<br>DEMO2V/M<br>DEMO2V/M<br>DEMO2V/M<br>DEMO2V/M<br>DEMO2V/M<br>DEMO2V/M<br>DEMO2V/M<br>DEMO2V/M<br>DEMO2V/M<br>DEMO2V/M | 47<br>48<br>01<br>03<br>05<br>07<br>09<br>08<br>10<br>11<br>12<br>13<br>14<br>15<br>16<br>17<br>18<br>19<br>19<br>14<br>18<br>17<br>18<br>19<br>14<br>14<br>14<br>14<br>44<br>44<br>44<br>44<br>44 | FICON           FICON           08C           08D           08D | 00<br>00<br>00<br>00<br>00<br>00<br>00<br>00<br>00<br>00<br>00<br>00<br>00 | Indicator<br>Yes<br>Yes<br>Yes<br>Yes<br>Yes<br>Yes<br>Yes<br>Yes<br>Yes<br>Yes | Percent P<br>1,00<br>1,00<br>0,00<br>0 | Oron         Oron           0.00         0.00           0.00         0.00           0.00         0.00           0.00         0.00           0.00         0.00           0.00         0.00           0.00         0.00           0.00         0.00           0.00         0.00           0.00         0.00           0.00         0.00           0.00         0.00           0.00         0.00           0.00         0.00           0.00         0.00           0.00         0.00           0.00         0.00           0.00         0.00           0.00         0.00           0.00         0.00           0.00         0.00           0.00         0.00           0.00         0.00           0.00         0.00 |    |  |
| (b) Hub Time: Mi, 09/01/2010 06:27 AM                                                                                                    |                                                                                                    | (                                                                                                    | Server Available                                                           |                                                                                                    |                                                                                                    |                                                                                                    | Channel                                                                                                    | - dem17I                                                                                                    | Inx - Wilfried Ju                                                                                                    | rkowski                                                                    |                                                                                 |                                                                                                    |                                                                                                    |    |  |
|                                                                                                    |                                                                                                    |                                                                                                    | 32                                                                         |                                                                                                    |                                                                                                    |                                                                                                    |                                                                                                    |                                                                                                    | 0                                                                                                    | N DEN                                                                      | ЛАМ                                                                             | D BUS                                                                                                    | SINESS                                                                                                    | S™ |  |

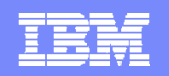

## Workspace: zVM "CP Owned Devices"

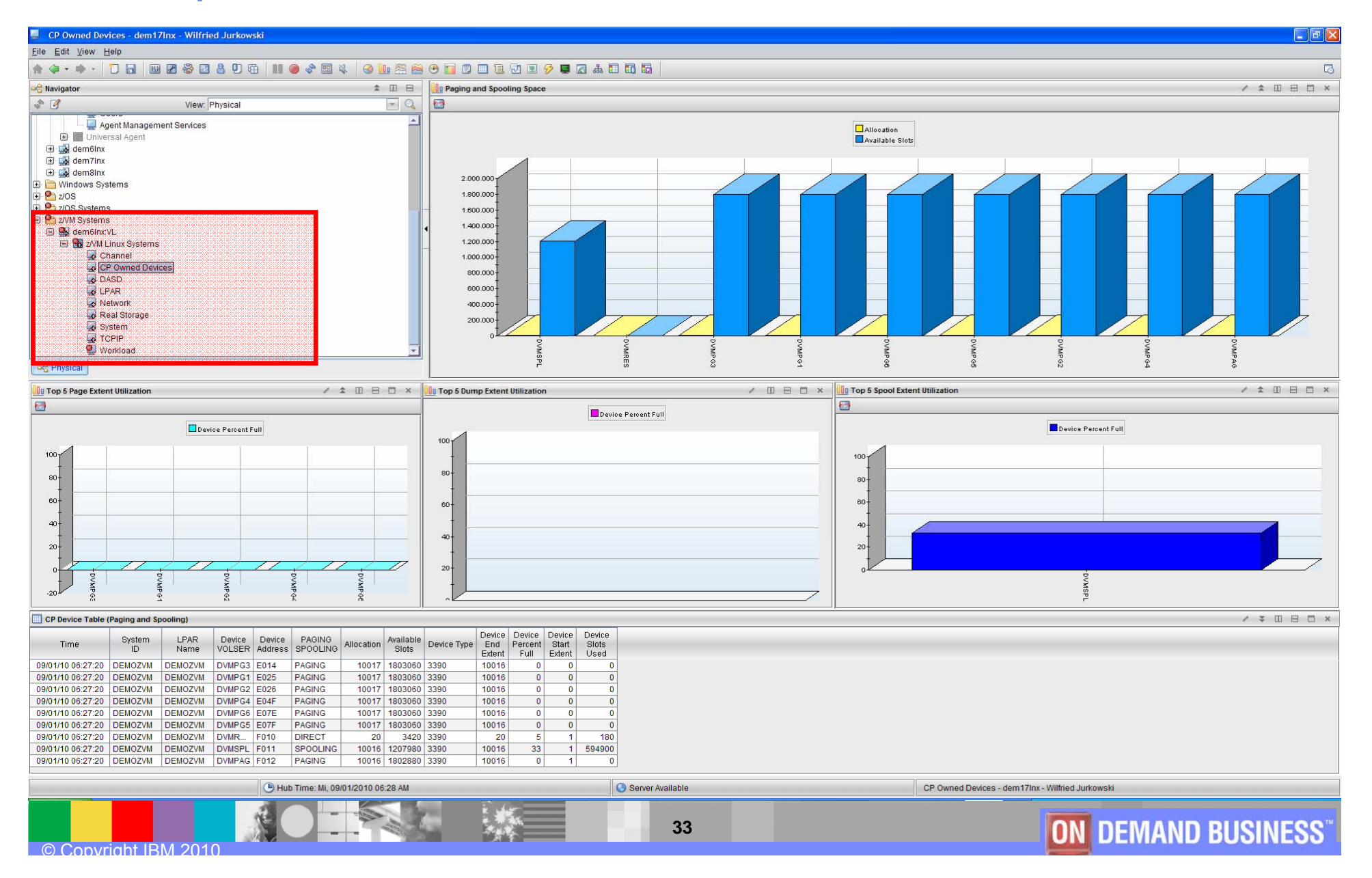

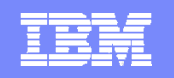

#### Workspace: zVM "DASD" & "Detailed Links"

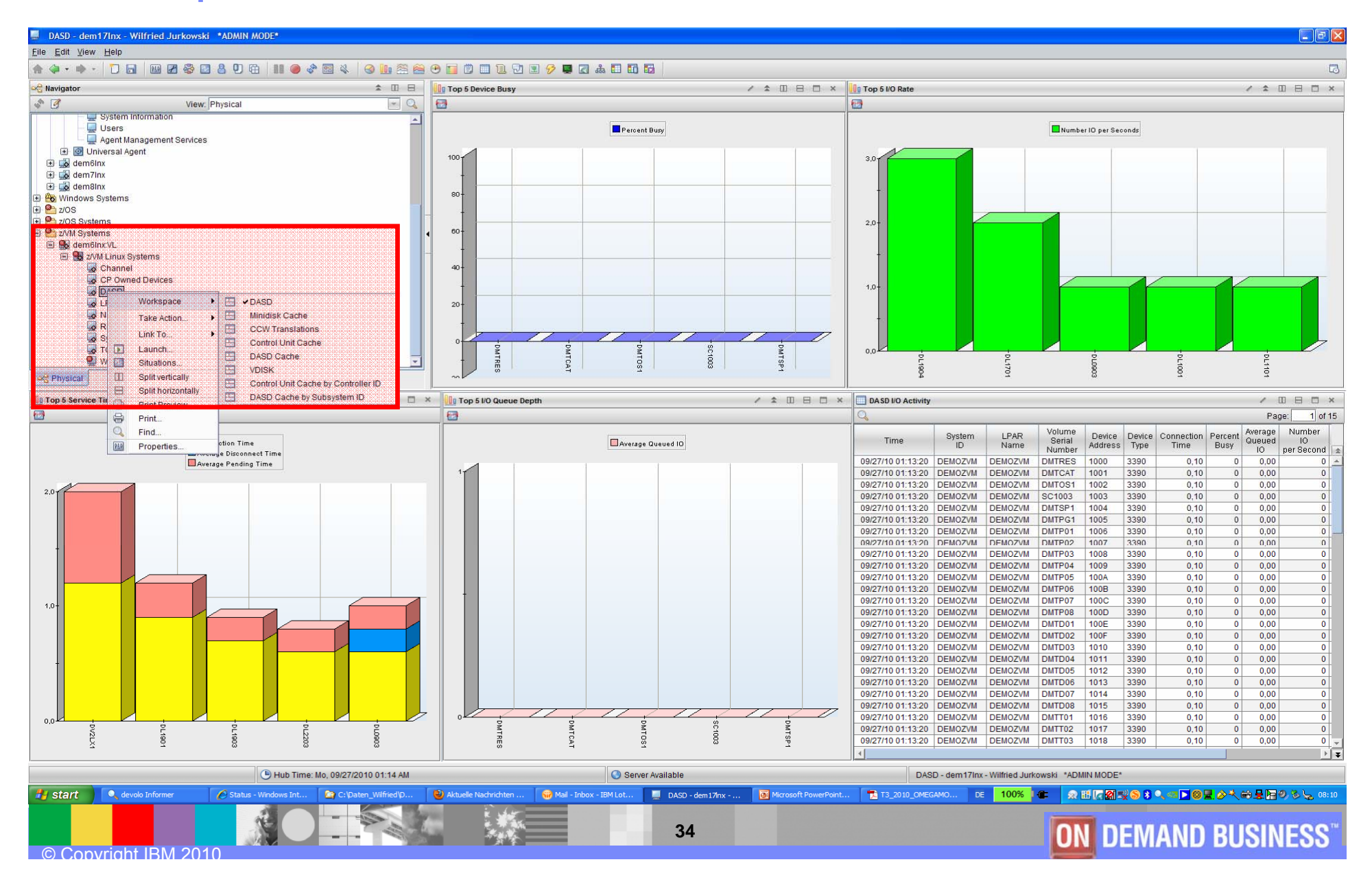

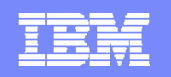

#### Workspace: zVM "LPAR" & "Detailed Links"

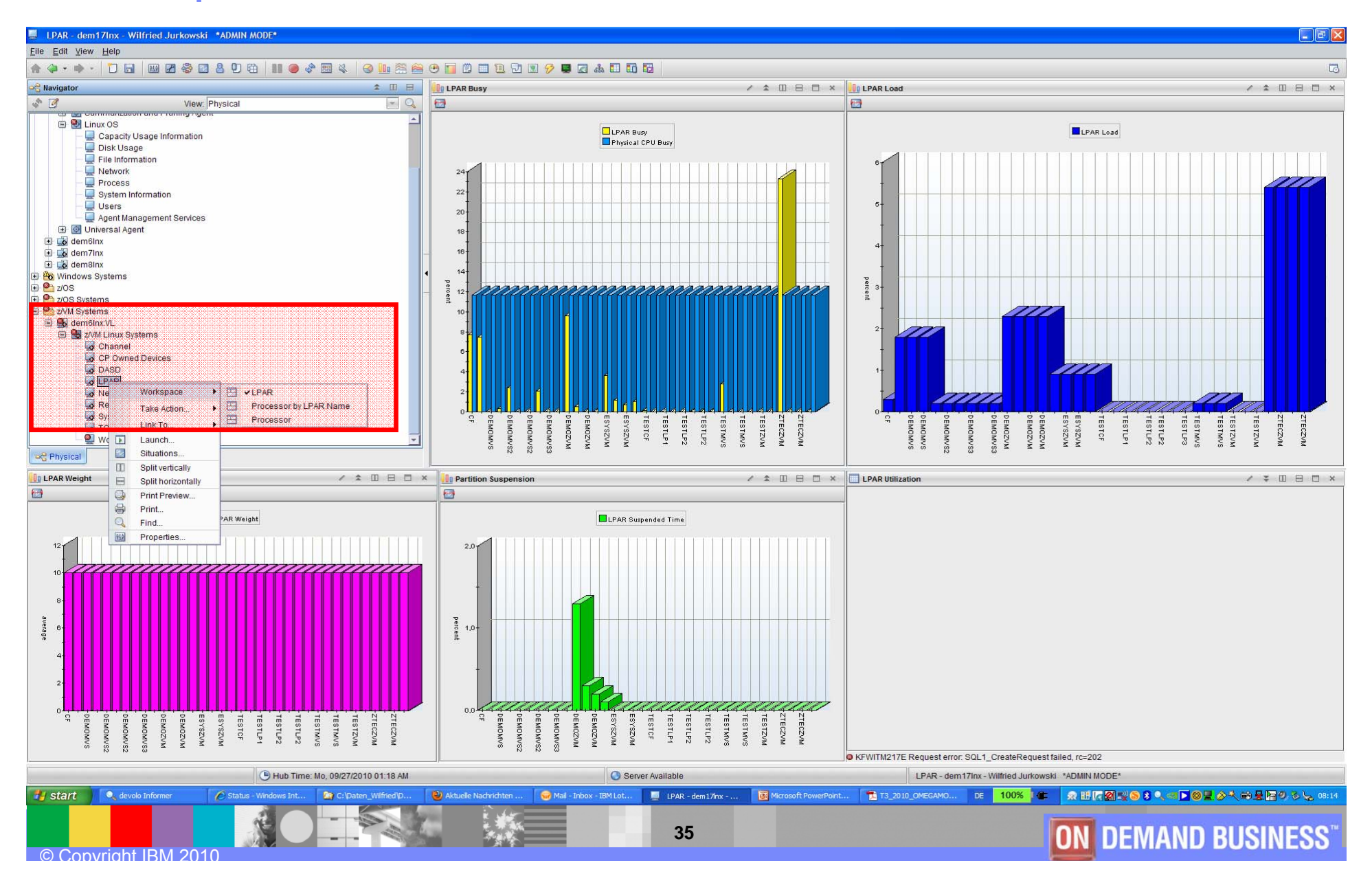

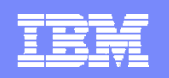

## Workspace: zVM "Network"

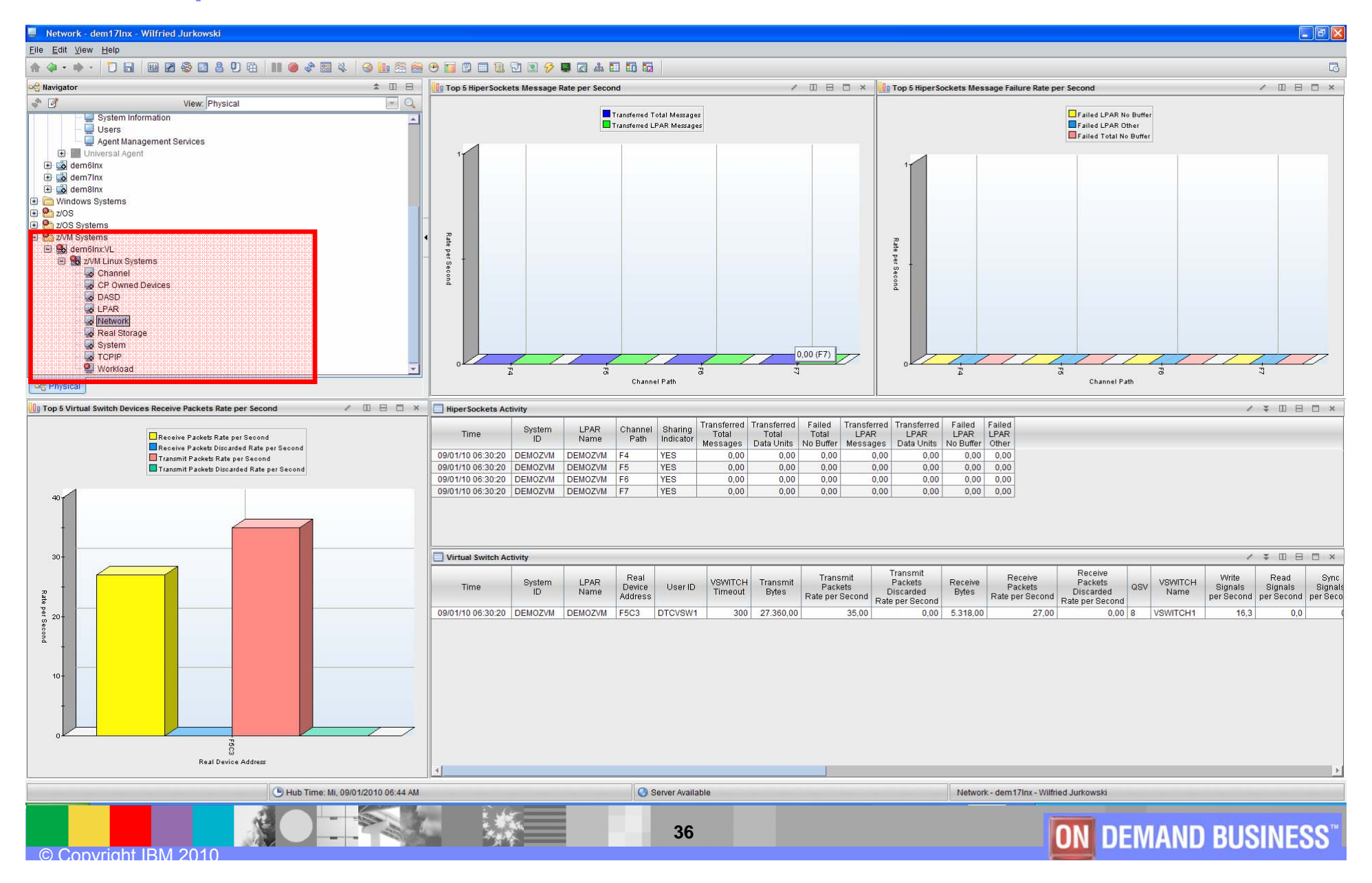

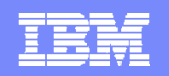

## Workspace: zVM "Real Storage"

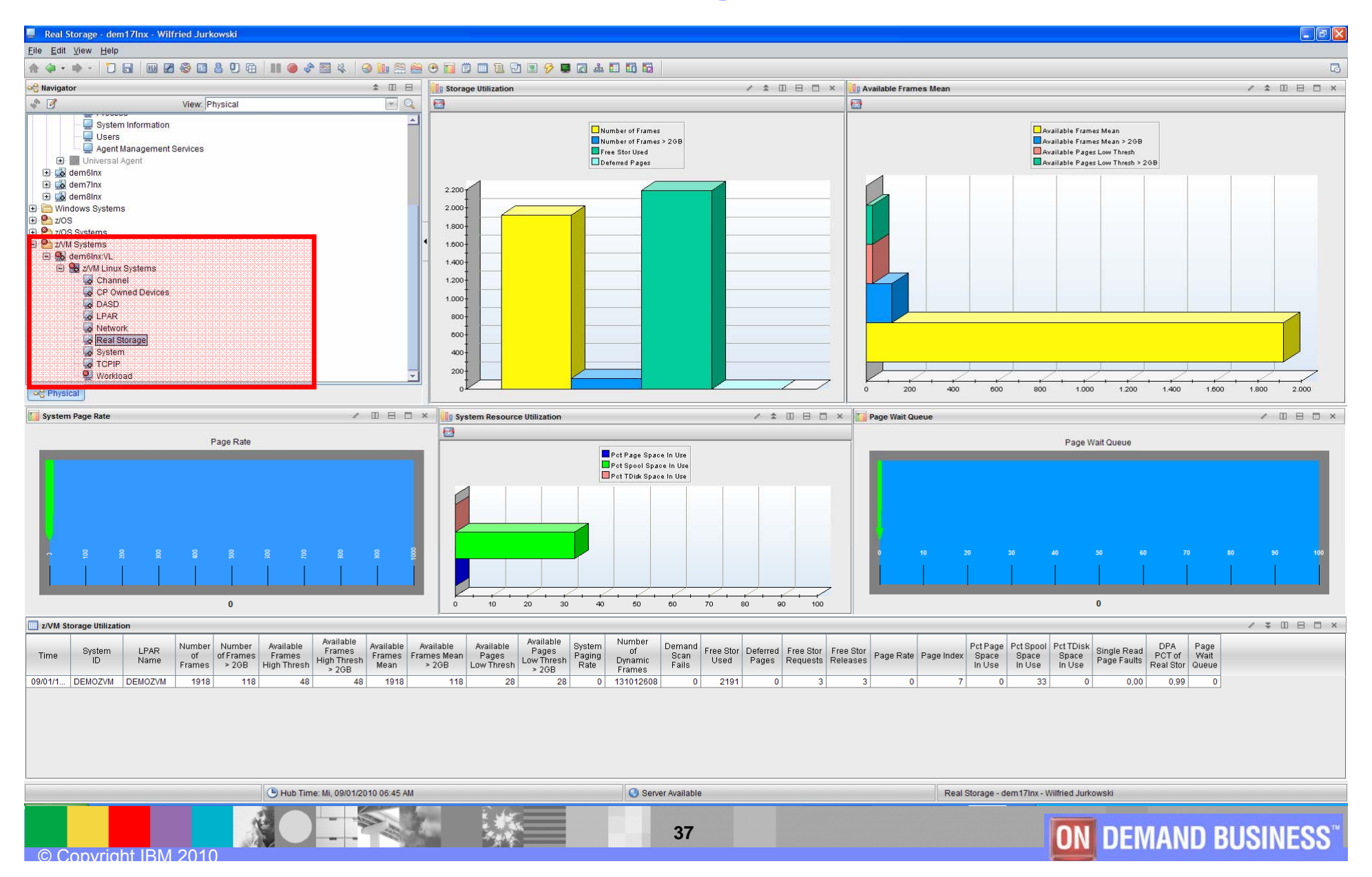

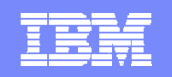

#### Workspace: zVM "System" & "Detailed Links"

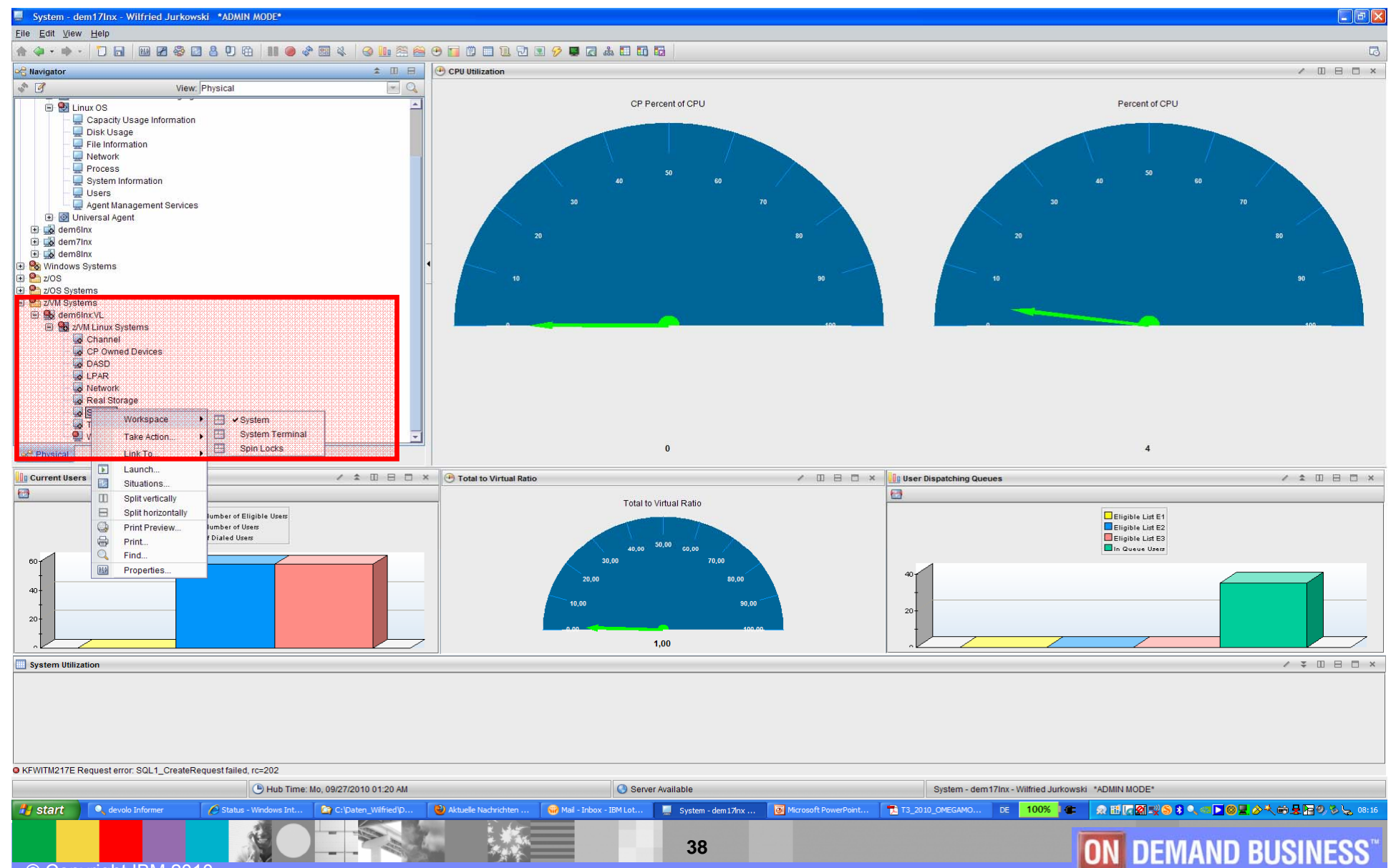

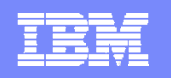

#### Workspace: zVM "Workload" & "Detailed Links"

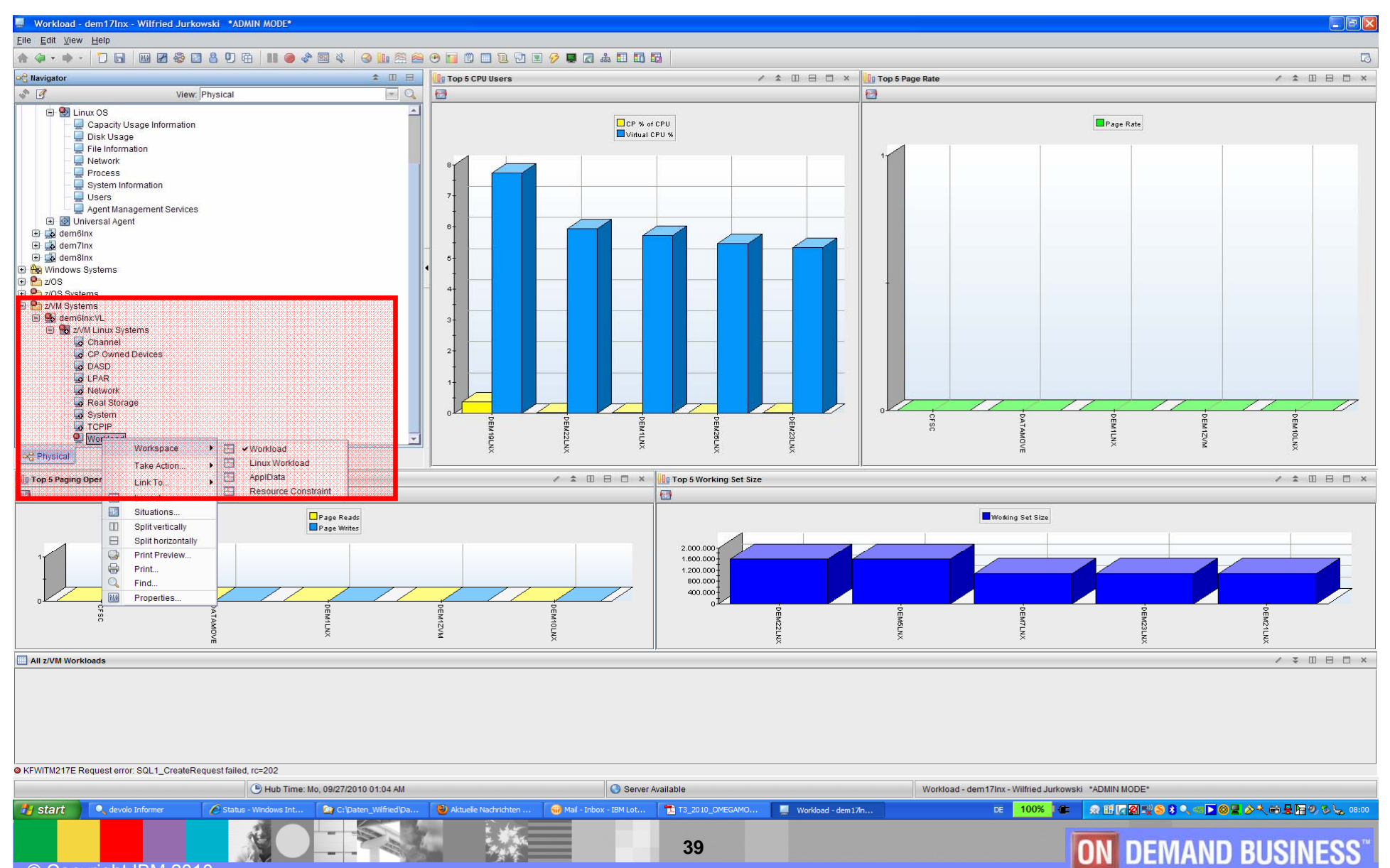

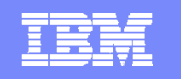

### Workspace: zVM "Workload" -> "ApplData" & "Details"

| ApplData - dem17lnx - Wilfried Jurkowski *ADMIN MO                                                                                                    | DDE*                                                         |                                                                                             |                                                                       |                                                                                                    |                                                                                                    |                                                                      |                                                                                                    |  |
|----------------------------------------------------------------------------------------------------|--------------------------------------------------------------|---------------------------------------------------------------------------------------------|-----------------------------------------------------------------------|----------------------------------------------------------------------------------------------------|----------------------------------------------------------------------------------------------------|----------------------------------------------------------------------|----------------------------------------------------------------------------------------------------|--|
| ile Edit View Help                                                                                                    |                                                              |                                                                                             |                                                                       |                                                                                                    |                                                                                                    |                                                                      |                                                                                                    |  |
| ♠ @ • ● •   🗋 🖬 🖉 🕸 🖉 😫 🛡 🛱                                                                                                    | I 🕘 🖑 🖾 🍇 🛛 🚳 🛄 😤 😂 🤅                                        | 9 🖬 🖱 🖬 🖬 🖻 🔳                                                                               | 🔗 📮 🖾 💩 🗖 🚺 🔯                                                         |                                                                                                    |                                                                                                    |                                                                      | 5                                                                                                    |  |
| 🗠 Navigator                                                                                                    | \$ □ 8                                                       | 🛄 Linux Guest Workload Dat                                                                  | ta                                                                    |                                                                                                    |                                                                                                    |                                                                      | ✓ ¥ □ ⊟ □ ×                                                                                                    |  |
| View: Physical                                                                                                    | - Q                                                          | Time                                                                                        | System LPAR User<br>ID Name ID                                        | r Total CP Tota<br>CP % Seconds CPU                                                                                                  | I CPU Session Total Virtual<br>Seconds Time CPU Seconds                                                                                            | Page Page Page Resider<br>Rate Reads Writes Pages                    | nt Resident Average Expanded Expan<br>Pages Storage Storage Stora<br>> 2GB Size in Khytes Size in Pages Moved in                                                                                 |  |
| Capacity Usage Information     Capacity Usage Information     Disk Usage     File Information     Disk Usage     Network     System Information     Users     Users     Qapent Management Services     Goffmann     dem6inx     dem6inx     dem6inx     ZVM Systems     ZVM Systems     Goffmann     ZVM Systems     Goffmann     Conanel     Conanel     Conanel     Conanel     Conanel     Conanel     CP Owned Devices     DASD     LFAR     Network     CRESS     System     CONED Devices     System     System     Conanel     CPOwned Devices     System     System     System     Conanel     CPOwned Devices     System     System |                                                              | <ul> <li>09/27/10 01:06:19</li> <li>09/27/10 01:06:19</li> <li>09/27/10 01:06:19</li> </ul> | ILO INAIII DEMO<br>PEMOZVIM DEMOZVIM DEMOL<br>PEMOZVIM DEMOZVIM DEMOL | of CPU         Oscilla         Perce           VX         0.01         0         0,0           VX         0.03         0         0,0 | Imme         CPU%         Securits           15         0         1         0.14         0           42         0         1         0.39         0 | perSeconds perSecond perSecond<br>0,0 0,0 0,0 283<br>0,0 0,0 0,0 436 | > 20B         Size in Khyles         Size in Pages         Moved in           0         127821         524288         0         0           2         256814         4194304         0         0 |  |
|                                                                                                    |                                                              | 4                                                                                           |                                                                       |                                                                                                    |                                                                                                    |                                                                      |                                                                                                    |  |
| Linux Guest Appl Data                                                                                                    |                                                              |                                                                                             | Processes                                                             |                                                                                                    |                                                                                                    | Percent Percent                                                      | × □, ⊟, Ш, ≑ ×                                                                                                    |  |
| Time System LPAR User<br>ID Name ID                                                                                                    | Virtual Total User Kernel Nice P<br>CPUs CPU CPU CPU CPU CPU | ercent Percent Percent<br>IRQ Soft IRQs I/O Wait                                            | Percent Runnable Waiting<br>CPU Idle Processes for I/O                | Total Avg Processes<br>Processes Last Minute                                                                                         | Avg Processes Avg Processes Tota<br>Last 5 Minutes Last 15 Minutes Main Me                                                                         | al Main Memory High Memory Utilization High Memory Utilization       | Shared Buffers and Buffer Cache Total Swap<br>Memory Free Cache Used Space S                                                                                                    |  |
| Link to Appl Data to Linux Process<br>Workspace<br>Appl Data to Linux Virtual Memory Workspace<br>Appl Data to Linux Network Workspace<br>Appl Data to Linux Network Workspace<br>Appl Data to Linux Sockets Workspace<br>Appl Data to Linux Copacity Usage Workspace<br>Appl Data to Linux Copacity Usage Workspace<br>Appl Data to Linux Copacity Usage Workspace<br>Appl Data to Linux Copacity Usage Workspace<br>Appl Data to Linux Copacity Usage Workspace<br>Appl Data to Linux Copacity Usage Workspace<br>Appl Data to Linux Virtual Memory Trend WS<br>Link Wizard.<br>Link Anchor.                                                                                                    | 1 0.39 0.13 0.13 0.13 0.00                                   |                                                                                             | 999,70 2 0                                                            | 165 0,00                                                                                                    | 0,00 0,00 4.0                                                                                                    | 11.00 19.40 0.00 0.00                                                | 0,00 70,40 413,80 253,90                                                                                                    |  |
| 4                                                                                                    |                                                              |                                                                                             |                                                                       |                                                                                                    |                                                                                                    |                                                                      |                                                                                                    |  |
| Эн                                                                                                    | ub Time: Mo, 09/27/2010 01:06 AM                             |                                                                                             | Server Availab                                                        | le                                                                                                    | AppiData -                                                                                                    | dem17Inx - Wilfried Jurkowski *ADMIN MODE*                           |                                                                                                    |  |
| © Copyright IBM 2010                                                                                                    | ws Int C: (2: pater_Wiffied (pa                              | V Aktuelle Nachrichten                                                                      | 🥁 Mail - Inbox - IBM Lot 💭                                            | ApplData - dem17In 💽 Mi                                                                                                    | crosoft PowerPoint                                                                                                    |                                                                      | MAND BUSINESS <sup>™</sup>                                                                                                    |  |

### Workspace: zLinux "Systems Overview" & "History Links"

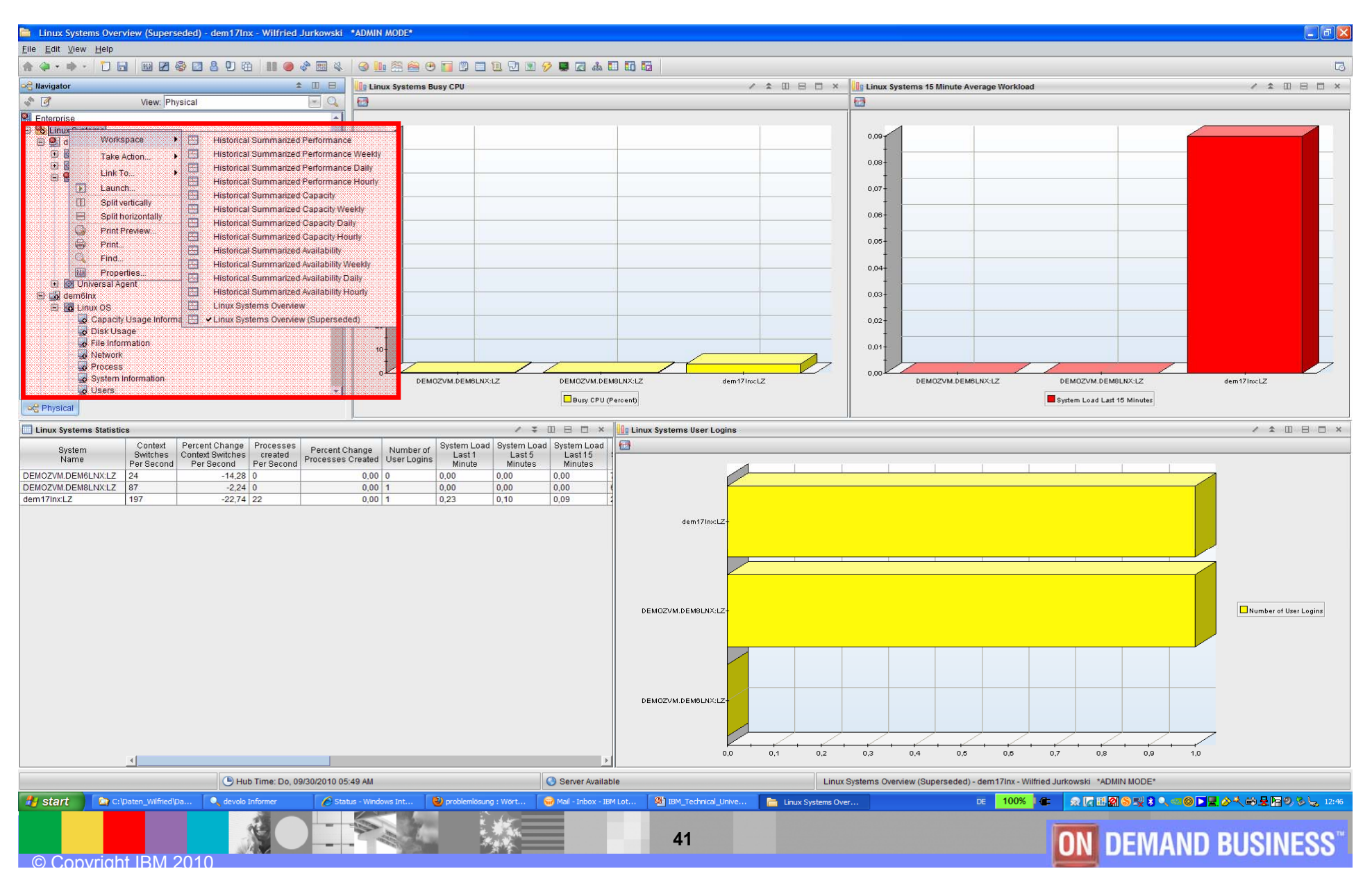

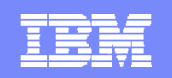

## Workspace: zLinux "Linux OS"

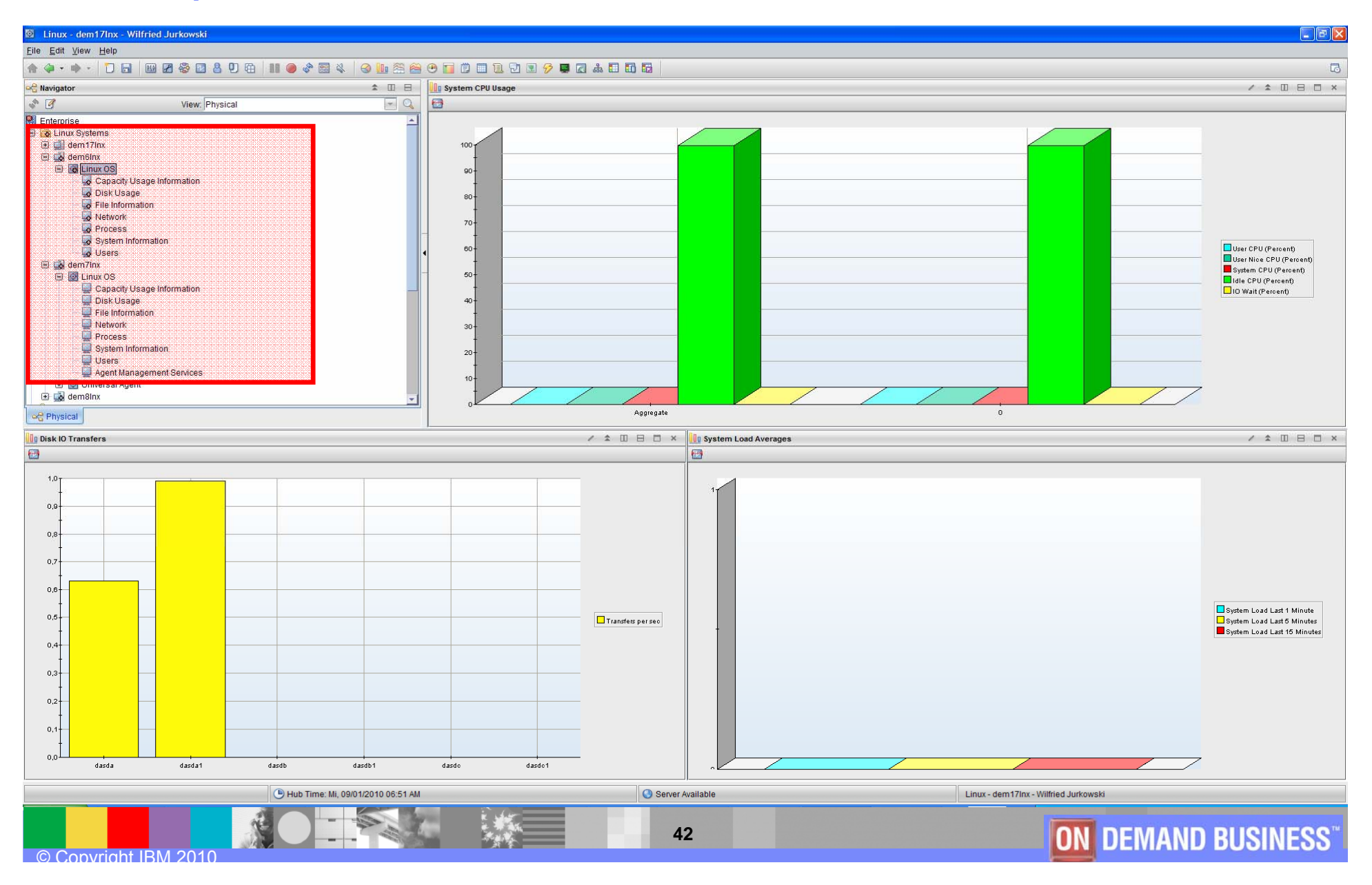

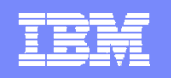

#### Workspace: zLinux "Capacity Usage Information"

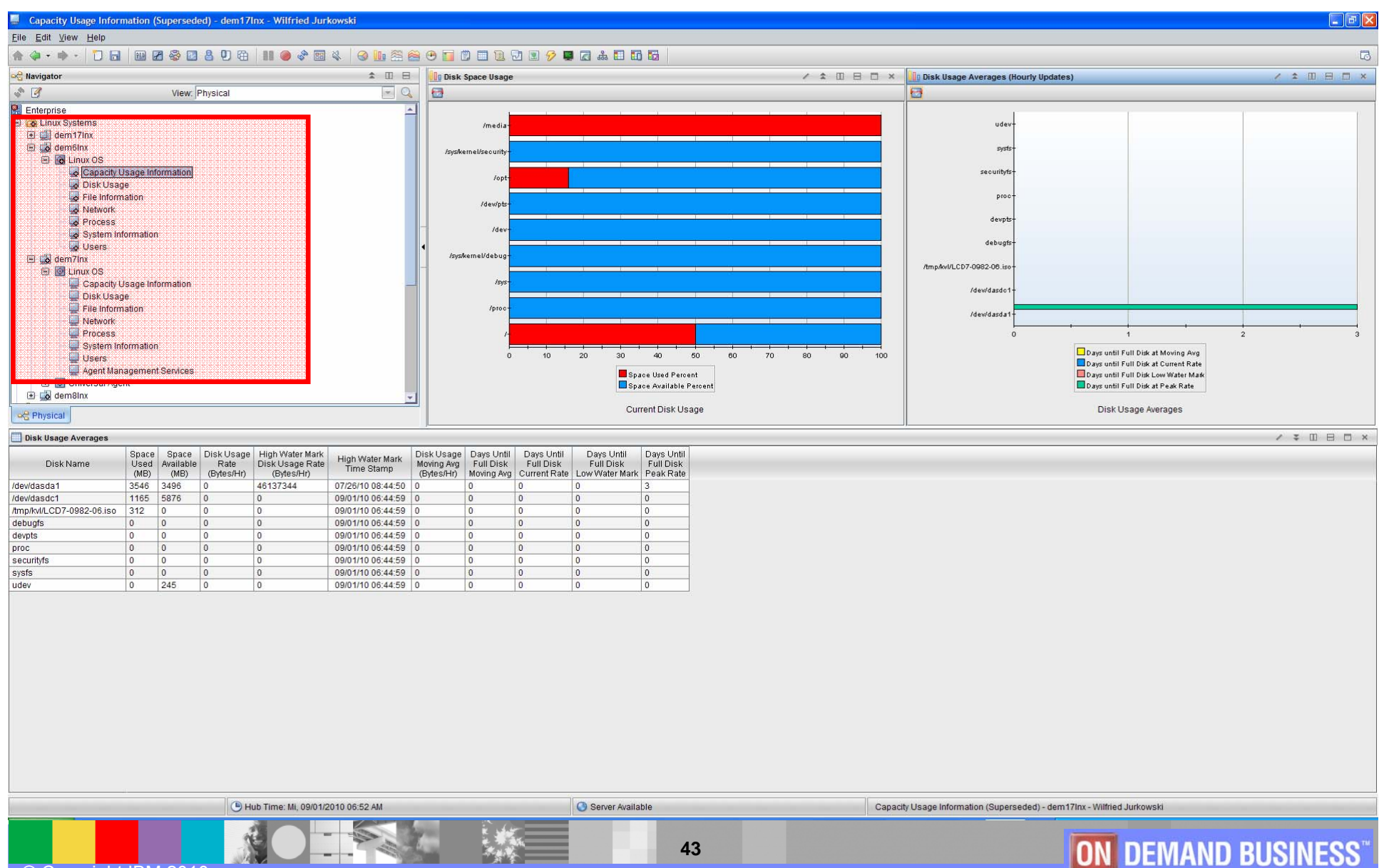

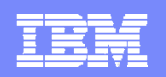

### Workspace: zLinux "Disk Usage"

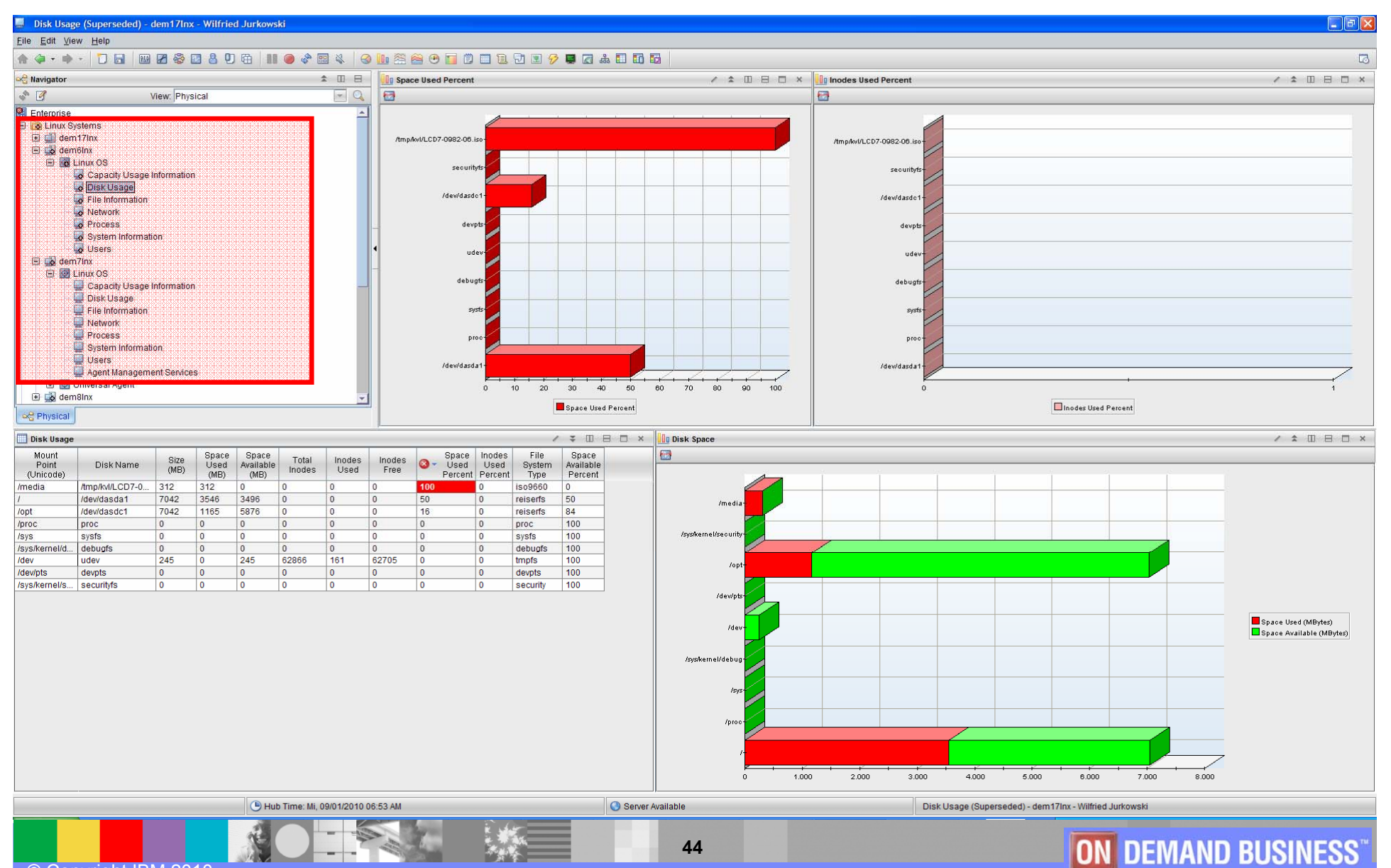

## Workspace: zLinux "File Information" & "Detailed Links"

IKK

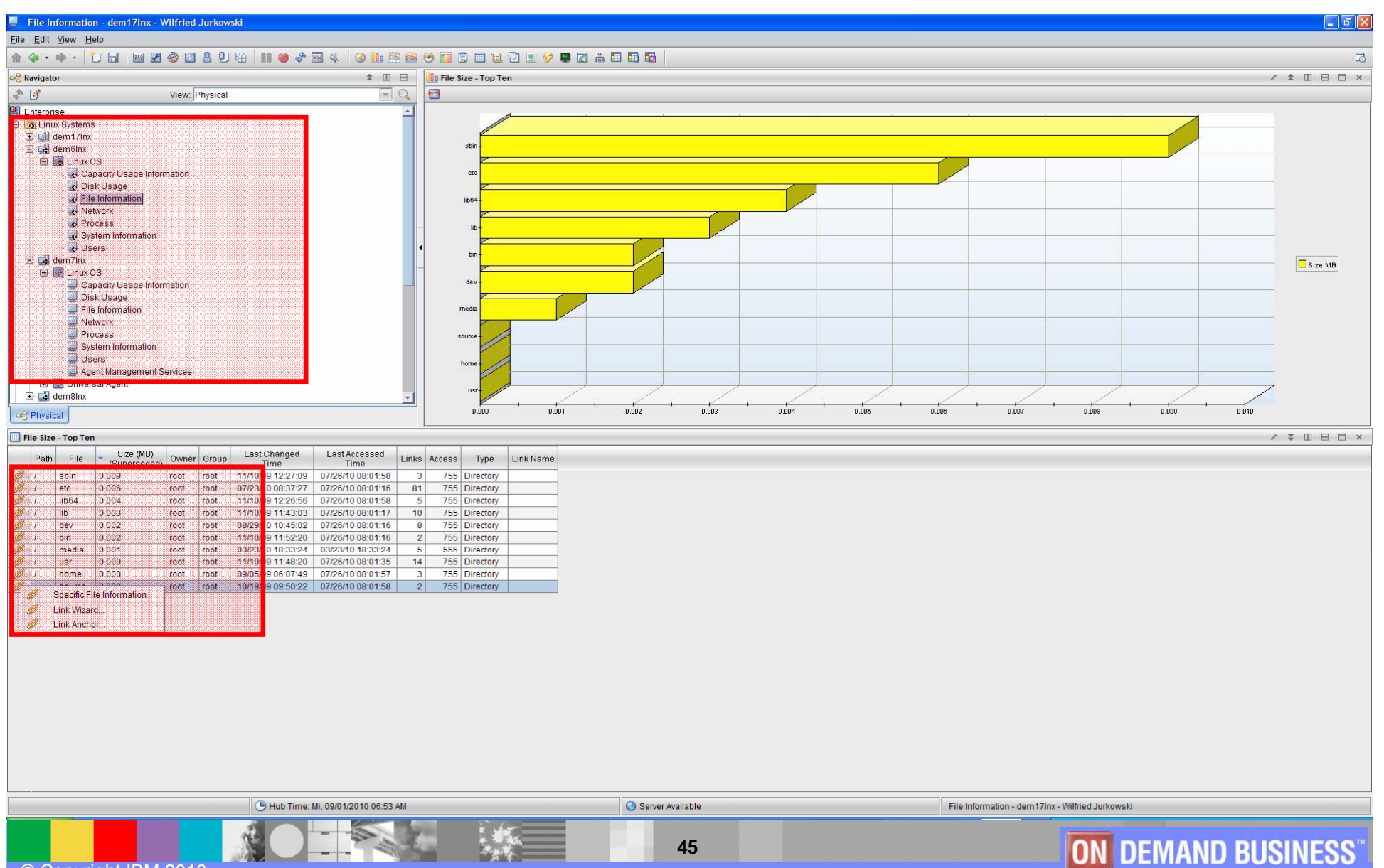

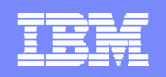

#### Workspace: zLinux "Networks"

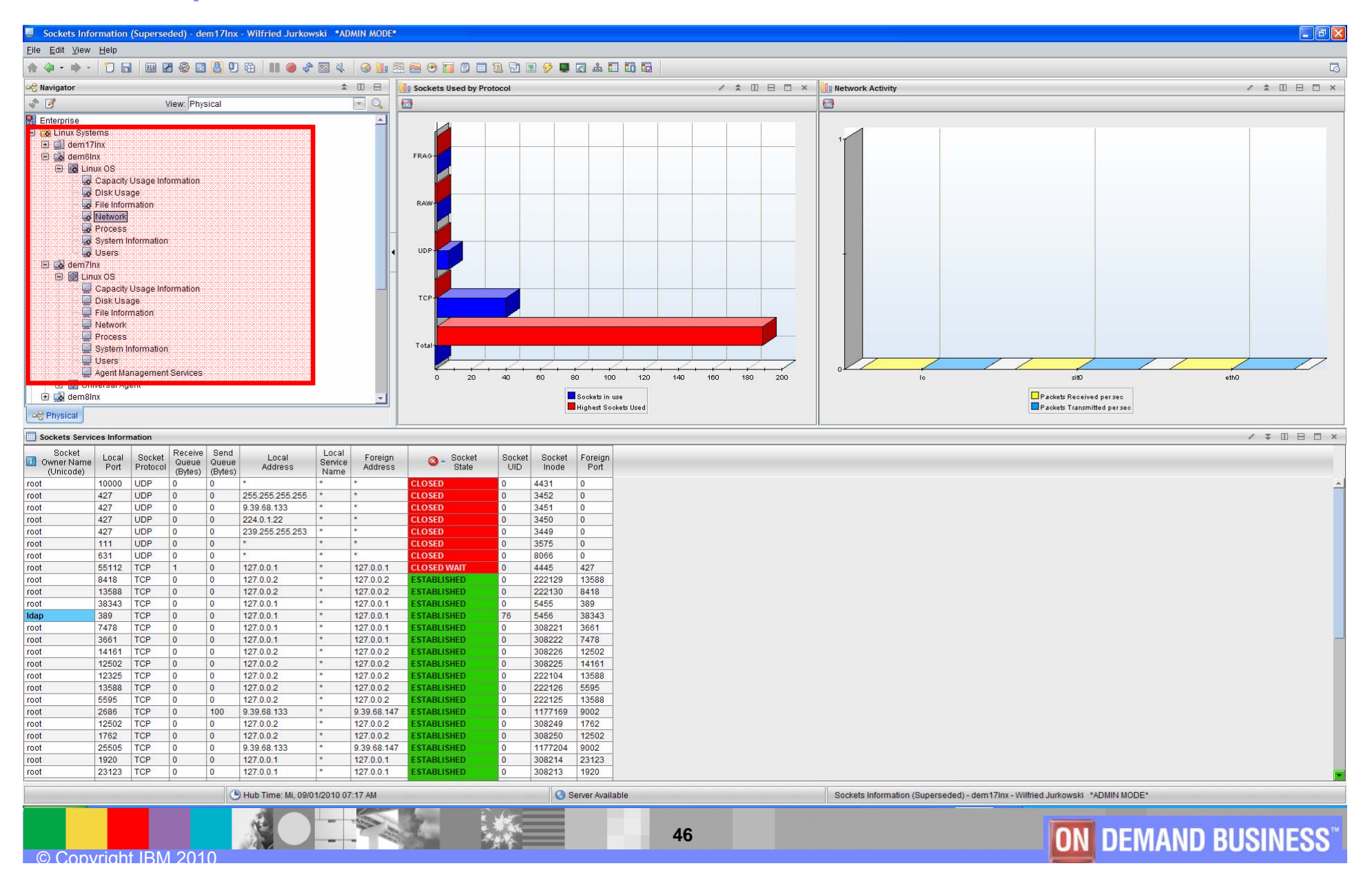

## Workspace: zLinux "Process" & "Detailed Links"

|                                                                                                    | Process (Superse                                                                                                    | ded) - de                                                             | n17lnx -                | Wilfried Ju      | rkowski *ADA                  | IN MODE*                                |                                                                                   |                              |                                      |                                                  |                      |                       |                              |                          |                                                                                           |                                       |                                 |                        |                                                 |                                  |                   |                             |            |
|----------------------------------------------------------------------------------------------------|----------------------------------------------------------------------------------------------------|-----------------------------------------------------------------------|-------------------------|------------------|-------------------------------|-----------------------------------------|-----------------------------------------------------------------------------------|------------------------------|--------------------------------------|--------------------------------------------------|----------------------|-----------------------|------------------------------|--------------------------|-------------------------------------------------------------------------------------------|---------------------------------------|---------------------------------|------------------------|-------------------------------------------------|----------------------------------|-------------------|-----------------------------|------------|
| Eil                                                                                                    | Eile Edit View Help                                                                                                    |                                                                       |                         |                  |                               |                                         |                                                                                   |                              |                                      |                                                  |                      |                       |                              |                          |                                                                                           |                                       |                                 |                        |                                                 |                                  |                   |                             |            |
| 俞                                                                                                    | 🤹 • 🕸 • 📘                                                                                                    |                                                                       | 2                       | 280              | 🛱 📗 🥥                         | * = 4 3                                 | 🛄 😤 🔗 🕑 🖬                                                                         | 0 0 1 9                      | 🗵 🔗 📮                                | a 🖬 🖬                                            |                      |                       |                              |                          |                                                                                           |                                       |                                 |                        |                                                 |                                  |                   |                             | 3          |
| R                                                                                                    | Navigator                                                                                                    |                                                                       |                         |                  |                               | \$ □                                    | Process CPI                                                                       | l Percent Usage              |                                      |                                                  |                      |                       | / ± 00 E                     | 3 🗆 × 🛄 Pr               | ocess + Child                                                                             | CPU Percent L                         | Isage                           |                        |                                                 |                                  |                   | / ≄ □ ⊟                     | □ ×        |
| 6                                                                                                    | 3                                                                                                    |                                                                       | View: PI                | hysical          |                               |                                         | ۹ 🖸                                                                               |                              |                                      |                                                  |                      |                       |                              | <b>1</b>                 |                                                                                           |                                       |                                 |                        |                                                 |                                  |                   |                             |            |
|                                                                                                    | Enterprise                                                                                                    |                                                                       |                         |                  |                               | _                                       | <b>_</b>                                                                          |                              |                                      |                                                  |                      |                       |                              |                          |                                                                                           | 4                                     |                                 |                        |                                                 |                                  | -                 |                             |            |
|                                                                                                    | Contruct Systems<br>Contruct Systems<br>Control Capa<br>Control Capa<br>Capa<br>Capa | coty Usage<br>Usage<br>offormation<br>ork<br>1959<br>Im Informat<br>S | informatio              | a                |                               |                                         | migration0<br>pdflush<br>oupd<br>d<br>klogd<br>udevd<br>pdflush<br>kthread<br>zmd |                              | 20 30                                | 40 50<br>rocess System CPU<br>rocess User CPU (P | (Percent)<br>ercent) | 70 80                 | 90                           | 100                      | kizagent<br>master<br>minisenv.pl<br>syslog-ng<br>udevd<br>pdflush<br>kthread<br>zmd<br>0 | 10                                    | 20                              | 30 40<br>Cumulative    | ) 60<br>Process System CP<br>Process User CPU ( | 60 70<br>U (Percent)<br>Percent) | + + +             | 90 100                      |            |
|                                                                                                    | Process Information                                                                                                    | n Detail                                                              |                         |                  |                               |                                         |                                                                                   |                              |                                      |                                                  |                      |                       |                              |                          |                                                                                           |                                       |                                 |                        |                                                 |                                  |                   | / ∓ □ ⊟                     | □ ×        |
|                                                                                                    | Process<br>Command Name<br>(Unicode)                                                                                                    | Process<br>ID                                                         | Process<br>Parent<br>ID | Process<br>State | Proces<br>System C<br>(Percer | s Process<br>PU 3 User CP<br>t) (Percen | s Cumulative Pro<br>U 🚺 System CPU<br>) (Percent)                                 | cess Cumula<br>U II Us<br>(P | ative Process<br>ser CPU<br>?ercent) | Kernel Priority                                  | Nice Value           | Total<br>Size (Pages) | Resident Set<br>Size (Pages) | Shared<br>Memory (Pages) | Text<br>Resident<br>Set (Pages)                                                           | Shared Lib<br>Resident<br>Set (Pages) | Data<br>Resident<br>Set (Pages) | Process<br>Dirty Pages | VM<br>Size (KB)                                 | VM Locked<br>Pages (KB)          | Data<br>Size (KB) | Stack<br>Size (KB)          | Exe<br>Sit |
| 1                                                                                                    | zmd                                                                                                    | 1472                                                                  | 1                       | Sleeping         |                               | ,09 8,4                                 | 7 1                                                                               | 1,77                         | 31,85                                | 21                                               | 0                    | 446                   | 130                          | 111                      | 3                                                                                         | 0                                     | 60                              | 0                      | 1784                                            | 0                                | 156               | 84                          | 12 -       |
| 4                                                                                                    | klogd                                                                                                    | 1224                                                                  | 1                       | Sleeping         |                               | .00 0.0                                 | 0                                                                                 | 0.00                         | 0,00                                 | 15                                               | 0                    | 485                   | 152                          | 97                       | 8                                                                                         | 0                                     | 9720                            | 0                      | 1940                                            | 0                                | 292               | 84                          | 32         |
|                                                                                                    | syslog-ng                                                                                                    | 1229                                                                  | 1                       | Sleeping         | 0                             | ,00 0,0                                 | 0                                                                                 | 0,00                         | 0,00                                 | 15                                               | 0                    | 1457                  | 321                          | 184                      | 49                                                                                        | 0                                     | 117                             | 0                      | 5828                                            | 0                                | 384               | 84                          | 196        |
| 1                                                                                                    | Process Use                                                                                                    | Lanna<br>r Informatic                                                 | 0                       | Steeping         | (                             | 0,00 0,0                                | 0                                                                                 | 0,00                         | 0,00                                 | 16                                               | 0                    | 1334                  | 785                          | 427                      | 60                                                                                        | 0                                     | 337                             | 0                      | 5336                                            | 0                                | 1256              | 92                          | 240        |
|                                                                                                    | Link Wizard.                                                                                                    |                                                                       |                         | Sleeping         |                               | 00 0,0                                  | 0                                                                                 | 0.00                         | 0,00                                 | 19                                               | -3                   | 2547                  | 121                          | 97                       | 5 27                                                                                      | 0                                     | 2113                            | 0                      | 1856                                            | 0                                | 8368              | 84                          | 108        |
|                                                                                                    | Link Anchor                                                                                                    |                                                                       | F                       | Sleeping         |                               | ,00 0,0                                 | 0                                                                                 | 0,00                         | 0,00                                 | 20                                               | -5                   | 0                     | 0                            | 0                        | 0                                                                                         | 0                                     | 0                               | 0                      | Not Available                                   | Not Available                    | Not Available     | Not Available               | Not A      |
| W                                                                                                    | cupsu                                                                                                    | 1279                                                                  | '                       | Sieeping         | (                             | ,00 0,0                                 | 0                                                                                 | 0,00                         | 0,00                                 | 16                                               | 0                    | 2729                  | 1203                         | 479                      | 68                                                                                        | 0                                     | 1012                            | 0                      | 10916                                           | 0                                | 3948              | 100                         | 272        |
| 1                                                                                                    | miniserv.pl                                                                                                    | 1456                                                                  | 1                       | Sleeping         | 0                             | 0,00 0,0                                | 0                                                                                 | 0,00                         | 0,00                                 | 16                                               | 0                    | 4887                  | 3427                         | 432                      | 345                                                                                       | 0                                     | 3006                            | 0                      | 19548                                           | 0                                | 11940             | 84                          | 1380       |
| 1                                                                                                    | resmard                                                                                                    | 940                                                                   | 1                       | Sleeping         |                               | .00 0.0                                 | 0                                                                                 | 0.00                         | 0,00                                 | 18                                               | 0                    | 480                   | 90                           | 63                       | 15                                                                                        | 0                                     | 61                              | 0                      | 1920                                            | 0                                | 12020             | 84                          | 60         |
| Ø                                                                                                    | sshd                                                                                                    | 1480                                                                  | 1                       | Sleeping         | 0                             | ,00 0,0                                 | 0                                                                                 | 0,00                         | 0,00                                 | 16                                               | 0                    | 1432                  | 380                          | 270                      | 99                                                                                        | 0                                     | 131                             | 0                      | 5728                                            | 0                                | 440               | 84                          | 396        |
| Ø                                                                                                    | slapd                                                                                                    | 1506                                                                  | 1                       | Sleeping         | (                             | ,00 0,0                                 | 0                                                                                 | 0,00                         | 0,00                                 | 18                                               | 0                    | 23188                 | 1637                         | 972                      | 457                                                                                       | 0                                     | 15522                           | 0                      | 92752                                           | 0                                | 62004             | 84                          | 1828       |
| 1                                                                                                    | pdflush                                                                                                    | 1555                                                                  | 6                       | Sleeping         | 0                             | 0,00 0,0                                | 0                                                                                 | 0,00                         | 0,00                                 | 15                                               | 0                    | 0                     | 0                            | 0                        | 0                                                                                         | 0                                     | 0                               | 0                      | Not Available                                   | Not Available                    | Not Available     | Not Available               | Not A      |
| 14<br>A                                                                                                    | amor                                                                                                    | 1/91                                                                  | 1                       | Sleeping         | (                             | 00 0,0                                  | 0                                                                                 | 0.00                         | 0,00                                 | 10                                               | 0                    | 1735                  | 622                          | 497                      | 10                                                                                        | 0                                     | 77                              | 0                      | 6948                                            | 0                                | 224               | 84                          | 68         |
| A                                                                                                    | cron                                                                                                    | 1820                                                                  | 1                       | Sleeping         |                               | ,00 0,0                                 | 0                                                                                 | 0,00                         | 0,00                                 | 16                                               | 0                    | 551                   | 161                          | 132                      | 12                                                                                        | 0                                     | 61                              | 0                      | 2204                                            | 0                                | 160               | 84                          | 48         |
| Ø                                                                                                    | mingetty                                                                                                    | 3235                                                                  | 1                       | Sleeping         | 0                             | ,00 0,0                                 | 0                                                                                 | 0,00                         | 0,00                                 | 18                                               | 0                    | 502                   | 165                          | 143                      | 5                                                                                         | 0                                     | 61                              | 0                      | 2008                                            | 0                                | 160               | 84                          | 20         |
| 1                                                                                                    | loop0                                                                                                    | 13878                                                                 | 1                       | Sleeping         | (                             | ,00 0,0                                 | 0                                                                                 | 0,00                         | 0,00                                 | 0                                                | -20                  | 0                     | 0                            | 0                        | 0                                                                                         | 0                                     | 0                               | 0                      | Not Available                                   | Not Available                    | Not Available     | Not Available               | Not A      |
| 8                                                                                                    | migration/0                                                                                                    | 2                                                                     | 1                       | Sleeping         | 0                             | 0,00 0,0                                | 0                                                                                 | 0,00                         | 0,00                                 | -100                                             | 0                    | 0                     | 0                            | 0                        | 0                                                                                         | 0                                     | 11052                           | 0                      | Not Available                                   | Not Available                    | Not Available     | Not Available               | Not A      |
| and and and and and and and and and and                                                                                                    | pickup                                                                                                    | 31378                                                                 | 1791                    | Sleeping         | 0                             | ,00 0,0                                 | 0                                                                                 | 0.00                         | 0,00                                 | 10                                               | 0                    | 1723                  | 575                          | 474                      | 3                                                                                         | 0                                     | 77                              | 0                      | 6892                                            | 0                                | 224               | 84                          | 12         |
| A                                                                                                    | owcimomd                                                                                                    | 1271                                                                  | 1                       | Sleeping         | (                             | ,00 0,0                                 | 1                                                                                 | 0,00                         | 0,00                                 | 15                                               | 0                    | 12595                 | 2313                         | 1806                     | 6                                                                                         | 0                                     | 8587                            | 0                      | 50380                                           | 0                                | 34248             | 100                         | 24         |
| Ø                                                                                                    | init                                                                                                    | 1                                                                     | 0                       | Sleeping         | (                             | ,00 0,0                                 | 0                                                                                 | 0,00                         | 0,00                                 | 16                                               | 0                    | 212                   | 81                           | 68                       | 152                                                                                       | 0                                     | 58                              | 0                      | 848                                             | 0                                | 148               | 84                          | 608        |
| 1                                                                                                    | events/0                                                                                                    | 4                                                                     | 1                       | Sleeping         | 0                             | 0,00 0,0                                | 0                                                                                 | 0,00                         | 0,00                                 | 10                                               | -5                   | 0                     | 0                            | 0                        | 0                                                                                         | 0                                     | 0                               | 0                      | Not Available                                   | Not Available                    | Not Available     | Not Available               | Not A      |
| and the second second s | kthread                                                                                                    | 6                                                                     | 1                       | Sleeping         | 0                             | .00 0,0                                 | 0                                                                                 | 0.00                         | 0,00                                 | 10                                               | -5                   | 0                     | 0                            | 0                        | 0                                                                                         | 0                                     | 0                               | 0                      | Not Available                                   | Not Available                    | Not Available     | Not Available               | Not A      |
| a                                                                                                    | cio chp                                                                                                    | 24                                                                    | 6                       | Sleeping         | 0                             | .00 0.0                                 | 0                                                                                 | 0.00                         | 0,00                                 | 20                                               | -5                   | 0                     | 0                            | 0                        | 0                                                                                         | 0                                     | 0                               | 0                      | Not Available                                   | Not Available                    | Not Available     | Not Available               | Not A      |
| a                                                                                                    | cio                                                                                                    | 25                                                                    | 6                       | Sleeping         | (                             | ,00 0,0                                 | 0                                                                                 | 0,00                         | 0,00                                 | 20                                               | -5                   | 0                     | 0                            | 0                        | 0                                                                                         | 0                                     | 0                               | 0                      | Not Available                                   | Not Available                    | Not Available     | Not Available               | Not A      |
| Ø                                                                                                    | cio_notify                                                                                                    | 26                                                                    | 6                       | Sleeping         | 0                             | ,00 0,0                                 | 0                                                                                 | 0,00                         | 0,00                                 | 20                                               | -5                   | 0                     | 0                            | 0                        | 0                                                                                         | 0                                     | 0                               | 0                      | Not Available                                   | Not Available                    | Not Available     | Not Available               | Not A      |
| 2                                                                                                    | kslowcrw                                                                                                    | 27                                                                    | 6                       | Sleeping         | 0                             | 0,00 0,0                                | 0                                                                                 | 0,00                         | 0,00                                 | 20                                               | -5                   | 0                     | 0                            | 0                        | 0                                                                                         | 0                                     | 0                               | 0                      | Not Available                                   | Not Available                    | Not Available     | Not Available               | Not A      |
| 10                                                                                                    | odflush                                                                                                    | 55                                                                    | 6                       | Sleeping         | 0                             | 00 0,0                                  | 0                                                                                 | 0.00                         | 0,00                                 | 10                                               | -5                   | 0                     | 0                            | 0                        | 0                                                                                         | 0                                     | 0                               | 0                      | Not Available                                   | Not Available                    | Not Available     | Not Available               | Not A      |
| A                                                                                                    | kswapd0                                                                                                    | 70                                                                    | 1                       | Sleeping         | (                             | ,00 0,0                                 | 0                                                                                 | 0,00                         | 0,00                                 | 15                                               | 0                    | 0                     | 0                            | 0                        | 0                                                                                         | 0                                     | 0                               | 0                      | Not Available                                   | Not Available                    | Not Available     | Not Available               | Not A      |
| A                                                                                                    | aio/0                                                                                                    | 71                                                                    | 6                       | Sleeping         | (                             | ,00 0,0                                 | 0                                                                                 | 0,00                         | 0,00                                 | 20                                               | -5                   | 0                     | 0                            | 0                        | 0                                                                                         | 0                                     | 0                               | 0                      | Not Available                                   | Not Available                    | Not Available     | Not Available               | Not A      |
| 2                                                                                                    | · · · · · · · · · · · · · · · · · · ·                                                                                                    | 4                                                                     |                         | l otranica.      | 1                             | 00 00                                   |                                                                                   | 0.001                        | 0.00                                 |                                                  | 10                   | 10                    | 10                           | 1.0                      | 10                                                                                        | · ·                                   | ° .                             |                        | Not the local sector                            | *1+* *···*:1+*1+                 | N                 | 1 K I = K A. ( = 1) = 1 = 1 |            |
|                                                                                                    |                                                                                                    |                                                                       |                         |                  | B Hub Time: Mi                | , 09/01/2010 07:2                       | 3 AM                                                                              |                              |                                      | Server Availa                                    | able                 |                       |                              |                          | Process (Su                                                                               | iperseded) - d                        | em17Inx - Wil                   | Ifried Jurkows         | ski *ADMIN MOD                                  | )E*                              |                   |                             |            |
|                                                                                                    |                                                                                                    |                                                                       |                         |                  |                               |                                         |                                                                                   |                              |                                      |                                                  | 4                    | 47                    |                              |                          |                                                                                           |                                       |                                 | (                      | ON DE                                           | MAN                              | D BU              | SINES                       | SS™        |

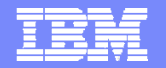

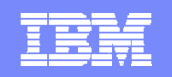

#### Workspace: zLinux "System Information"

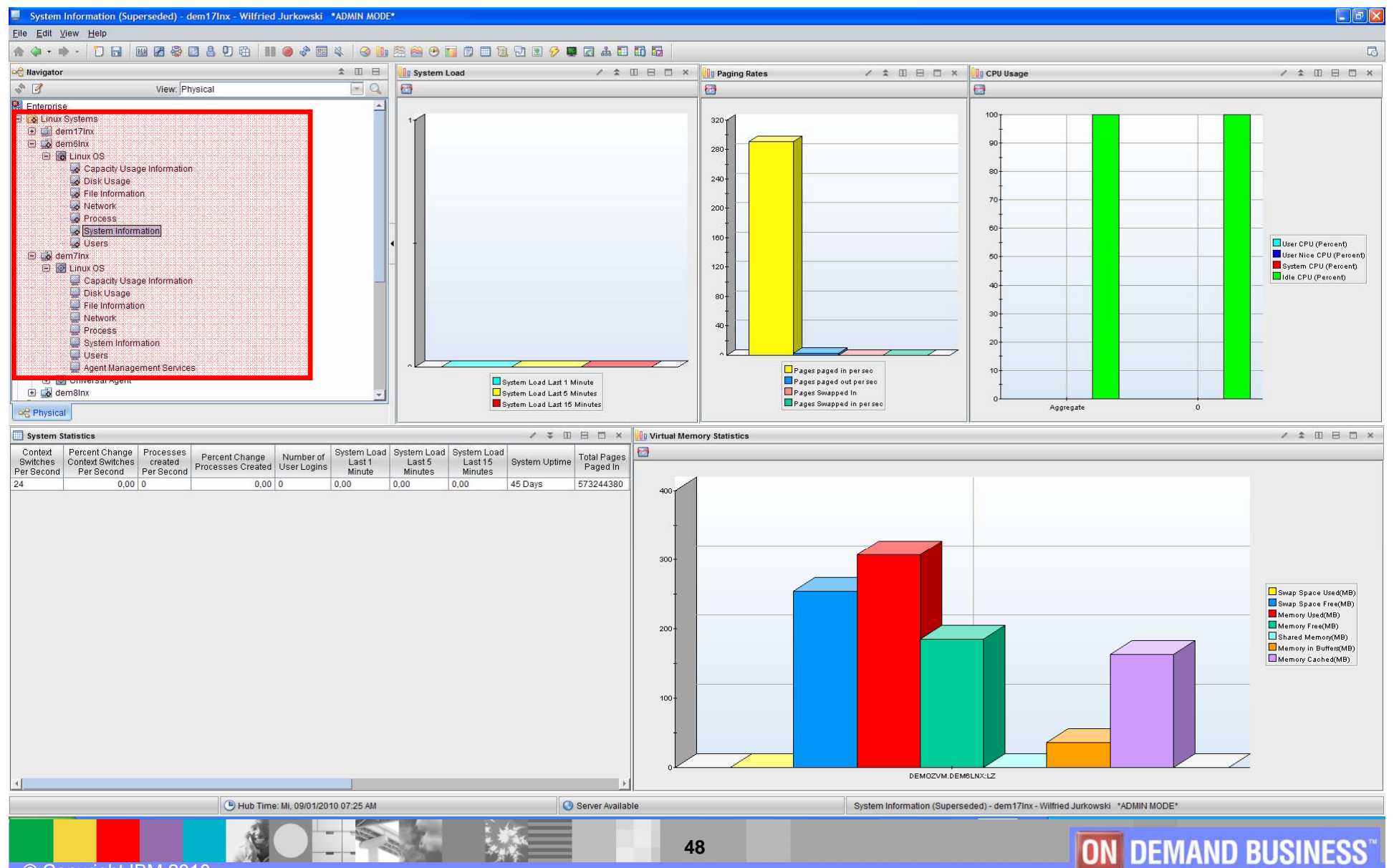

© Copyright IBM 2010

## Workspace: zLinux "Users" & "Detailed Links"

| Users (Superseded) - dem17Inx - Wilfried Jurkowski *ADMIN MODE | *              |                 |         |           |       |             |          |           |                   |                   |                   |                        |                    |                          |                    |                         |                     |                           | _ 7 🛛                     |
|----------------------------------------------------------------|----------------|-----------------|---------|-----------|-------|-------------|----------|-----------|-------------------|-------------------|-------------------|------------------------|--------------------|--------------------------|--------------------|-------------------------|---------------------|---------------------------|---------------------------|
| Eile Fait Äien Heib                                            | 8 0 10         | 83 <b>6</b>     |         | 商同        |       | 6 6 7       | 1 4 🕅    | 6 6       |                   |                   |                   |                        |                    |                          |                    |                         |                     |                           | R                         |
|                                                                | *              |                 |         |           | tion  |             | 000 000  | CUU 6153  |                   |                   |                   |                        |                    |                          |                    |                         |                     |                           |                           |
| View: Physical                                                 |                |                 | Process | Effective | Saved | File System | Real     | Effective | Saved<br>Group ID | File System       | Real<br>User Name | Effective<br>User Name | Saved<br>User Name | File System<br>User Name | Real<br>Group Name | Effective<br>Group Name | Saved<br>Group Name | File System<br>Group Name | ¥ III II A                |
| Enterprise                                                     | <u></u>        | a               | 1       | 0         | 0     | 0           | oroup iD | 0         | 0                 | 0                 | (Unicode)         | (Unicode)              | (Unicode)          | (Unicode)                | (Unicode)          | (Unicode)               | (Unicode)           | (Unicode)                 |                           |
| 🗄 🛄 dem17inx                                                   |                | B               | 2       | 0         | 0     | 0 1         | 5        | 0         | 0                 | 0                 | root              | root                   | root               | root                     | root               | root                    | root                | root                      |                           |
| 🖃 🔝 dem6inx                                                    |                | Ø               | 3       | 0         | 0     | 0 1         | D        | 0         | 0                 | 0                 | root              | root                   | root               | root                     | root               | root                    | root                | root                      |                           |
| Conactification                                                |                | Ø               | 4       | 0         | 0     | 0 1         | 0        | 0         | 0                 | 0                 | root              | root                   | root               | root                     | root               | root                    | root                | root                      |                           |
| A Disk Usage                                                   |                | B               | 6       | 0         | 0     | 0           | )<br>)   | 0         | 0                 | 0                 | root              | root                   | root               | root                     | root               | root                    | root                | root                      |                           |
| File Information                                               |                | 1               | 8       | 0         | 0     | 0           | 5        | 0         | 0                 | 0                 | root              | root                   | root               | root                     | root               | root                    | root                | root                      |                           |
| Metwork                                                        |                | Ø               | 24      | 0         | 0     | 0 1         | C        | 0         | 0                 | 0                 | root              | root                   | root               | root                     | root               | root                    | root                | root                      |                           |
| Process                                                        | -              | 1               | 25      | 0         | 0     | 0 1         | 0        | 0         | 0                 | 0                 | root              | root                   | root               | root                     | root               | root                    | root                | root                      |                           |
| System information                                             |                |                 | 26      | 0         | 0     | 0           | 2        | 0         | 0                 | 0                 | root              | root                   | root               | root                     | root               | root                    | root                | root                      |                           |
|                                                                |                | B               | 55      | 0         | 0     | 0           | 5<br>1   | 0         | 0                 | 0                 | root              | root                   | root               | root                     | root               | root                    | root                | root                      |                           |
| 🖃 👩 Linux OS                                                   | -              | 1               | 69      | 0         | 0     | 0           | 5        | 0         | 0                 | 0                 | root              | root                   | root               | root                     | root               | root                    | root                | root                      |                           |
| Capacity Usage Information                                     | _              | Ø               | 70      | 0         | 0     | 0           | 0        | 0         | 0                 | 0                 | root              | root                   | root               | root                     | root               | root                    | root                | root                      |                           |
| 🔜 Disk Usage                                                   |                | 1               | 71      | 0         | 0     | 0 1         | D C      | 0         | 0                 | 0                 | root              | root                   | root               | root                     | root               | root                    | root                | root                      |                           |
| File Information                                               |                | 1               | 75      | 0         | 0     | 0           | 0        | 0         | 0                 | 0                 | root              | root                   | root               | root                     | root               | root                    | root                | root                      |                           |
| Process                                                        |                | 12<br>B         | 93      | 0         | 0     | 0           | 2        | 0         | 0                 | 0                 | root              | root                   | root               | root                     | root               | root                    | root                | root                      | 4                         |
| System Information                                             |                | B               | 293     | 0         | 0     | 0           | 5        | 0         | 0                 | 0                 | root              | root                   | root               | root                     | root               | root                    | root                | root                      |                           |
| Users.                                                         |                | B               | 940     | 0         | 0     | 0 1         | 5        | 0         | 0                 | 0                 | root              | root                   | root               | root                     | root               | root                    | root                | root                      |                           |
| 🜉 Agent Management Services                                    |                | Ø               | 1139    | 100       | 100   | 100         | 101      | 101       | 101               | 101               | messagebus        | messagebus             | messagebus         | messagebus               | messagebus         | messagebus              | messagebus          | messagebus                | į.                        |
| 🖂 🔄 Onversar Agent                                             |                | (1)<br>50072.00 | 1216    | 2         | 2     | 2           | 2        | 2         | 2                 | 2                 | daemon            | daemon                 | daemon             | daemon                   | daemon             | daemon                  | daemon              | daemon                    |                           |
|                                                                | <u> </u>       | 2               | 1221    | 0         | 0     | 0           | 2        | 0         | 0                 | 0                 | root              | root                   | root               | root                     | root               | root                    | root                | root                      |                           |
| Rhysical                                                       |                | 14              | Proce   | 988       |       | 0           | )<br>)   | 0         | 0                 | 0                 | root              | root                   | root               | root                     | root               | root                    | root                | root                      | Ψ.                        |
| User Login Information                                         |                |                 | Link    | Wizard    |       |             |          |           |                   | / = 0             | BOX               | Total User Loo         | lins               |                          |                    |                         |                     |                           |                           |
| Liser Name Liser Login                                         |                |                 | Link    | Anchor    |       |             |          |           | _                 | The second second |                   |                        |                    |                          |                    |                         |                     |                           |                           |
|                                                                |                |                 |         |           |       |             |          |           |                   |                   |                   | 2                      | • •                | 29                       | 29                 | 4 59                    | 53                  | 50                        | <b>3</b>                  |
| B Hub Time: Mi, 09/01/                                         | /2010 07:27 AM |                 |         |           |       | (           | ) Server | Available |                   |                   |                   | l                      | Jsers (Supersed    | ed) - dem17inx - \       | Wilfried Jurkowsk  | i *ADMIN MODE           | *                   |                           |                           |
|                                                                |                | 100             |         |           |       |             |          |           | 49                |                   |                   |                        |                    |                          | 0                  | N DE                    | MAN                 | D BUS                     | <b>INESS</b> <sup>™</sup> |

© Copyright IBM 2010

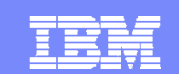

**ON DEMAND BUSINESS** 

## Predefined ...... zLinux & zVM ..... Situations

IEM

| Situations for - Linux OS                                                                                                    |                                                                                                    | II Situations for - z/VM Linux Systems                                                                                                    | ×                                                                                                    |
|----------------------------------------------------------------------------------------------------|----------------------------------------------------------------------------------------------------|----------------------------------------------------------------------------------------------------|----------------------------------------------------------------------------------------------------|
| Situations for - Linux OS Situations for - Linux OS Linux OS All Managed Systems Alett Linux Cas Alett Linux, Fragmented, File, System Linux, High, CPU_Overload Linux, High, CPU_Overload, Linux, High, CPU_System Linux, High, CPU_System Linux, High, Packet, Collisions Linux, High, Packet, Collisions, 2 Linux, High, Packet, Collisions, 2 Linux, High, Packet, Collisions, 2 Linux, High, Packet, Collisions, 2 Linux, High, Packet, Collisions, 2 Linux, High, Packet, Collisions, 2 Linux, High, Packet, Collisions, 2 Linux, High, Packet, Collisions, 2 Linux, Linux, Der, Pc, Retransmit, 2 Linux, Low, Pc, Inodes Linux, Low, Pcd, Inodes, 2 Linux, Low, Pcd, Inodes, 2 Linux, Low, Space, Available Linux, Low, Space, Available, 2 Linux, Network, Status, 2 Linux, Network, Status, 2 Linux, NFS, Buffer, High, 2 Linux, NFS, Buffer, High, 2 Linux, NFS, Read, High, 2 Linux, NFS, Read, High, 2 Linux, NFS, Read, High, 2 Linux, NFS, Read, High, 2 Linux, NFS, Writes, High Linux, NFS, Writes, High Linux, NFS, Writes, High, 2 Linux, NFS, Writes, High, 2 Linux, NFS, Writes, High, 2 Linux, NFS, Writes, High, 2 Linux, NFS, Writes, High, 2 Linux, NFS, Writes, High, 2 Linux, NFS, Writes, High, 2 Linux, NFS, Writes, High, 2 Linux, Process, Jissing Linux, Process, Stopped Linux, Process, Stopped Linux, WRO, Bad, Calls Linux, WRO, Bad, Calls | Action       EFF       Until         Name       WJ_Linux_High_CPU_System_Critical         Description       High percentage of processor time is used for system calls. Thi         Formula       Image: CPU_System_CPU_System_Critical         Percentage of processor time is used for system calls. Thi         Formula       Image: CPU_System_CPU_System_CPU_Systencerestent the formula system cand an event is opened | <ul> <li>Situations for - z/VM Linux Systems</li> <li>ZML Linux Systems</li> <li>ZML Linux Systems</li> <li>ZML Linux Systems</li> <li>ZML Linux Systems</li> <li>CPU_GREATER_30</li> <li>DNET535_WL</li> <li>ZML_Avail_Mean26_Low</li> <li>ZML_Q-REATER_30</li> <li>DNET535_WL</li> <li>ZML_CP_CPU_Ortical</li> <li>ZM_CP_CPU_Lottical</li> <li>ZM_CP_CPU_Lottical</li> <li>ZM_DASD_Oueue_High</li> <li>ZML_DASD_Oueue_High</li> <li>ZML_DASD_Oueue_High</li> <li>ZML_DASD_Oueue_High</li> <li>ZML_DASD_Oueue_High</li> <li>ZML_DASD_Oueue_High</li> <li>ZML_DASD_Oueue_High</li> <li>ZML_DASD_Oueue_High</li> <li>ZML_PAR_Busy_Critical</li> <li>ZML_PAR_Busy_Lingh</li> <li>ZML_PAR_Ord_High</li> <li>ZML_PAR_Ord_High</li> <li>ZML_PAR_Oueue_High</li> <li>ZML_PAR_Oueue_High</li> <li>ZML_PAR_OUECTritical</li> <li>ZML_PAR_OUECTritical</li> <li>ZML_PAR_OUECTritical</li> <li>ZML_PAR_OUECTritical</li> <li>ZML_PAR_USA</li> <li>ZMM_Splac_CPU_Critical</li> <li>ZML_Splac_CPU_High</li> <li>ZMM_Solusive_PCL_High</li> <li>ZMM_Solusive_PCL_High</li> <li>ZMM_Storage_Overcommit_High</li> <li>ZMM_Storage_Overcommit_High</li> <li>ZMM_Total_CPU_Critical</li> <li>ZMM_User_Scaled_CPU_Lingh</li> <li>ZMM_User_Scaled_CPU_Lingh</li> <li>ZMM_User_Scaled_CPU_Lingh</li> <li>ZMM_User_Scaled_CPU_Lingh</li> <li>ZMM_User_Wait_Page_High</li> <li>ZMM_User_Wait_Page_High</li> <li>ZMM_User_Wait_Page_High</li> <li>ZMM_User_Wait_Page_High</li> <li>ZMM_User_Wait_Page_High</li> <li>ZMM_User_Wait_Page_High</li> <li>ZMM_User_Wait_Page_High</li> <li>ZMM_User_Wait_Page_High</li> <li>ZMM_User_Wait_Page_High</li> <li>ZMM_User_Wait_Page_High</li> <li>ZMM_User_Wait_PCU_Critical</li> <li>ZMM_User_Wait_PCU_High</li> <li>ZMM_User_Wait_PCU_High</li> <li>ZMM_User_Wait_PCU_High</li> <li>ZMM_User_Wait_PCU_High</li> <li>ZMM_User_Wait_PCU_High</li> <li>ZMM_User</li></ul> | Image: CP-UC-tritical       Image: CP-UC-tritical         Description       The CP percentage of the CPU is critical         Image: CP-UC-tritical       Image: CP-UC-tritical         Image: CP-UC-tritical       Image: CP-UC-tritical         Image: CP-UC-tritical       CP-UC-tritical         Image: CP-UC-trical       Image: CP-UC-trical |
| Linux_NFS_Getattr_High_2     Linux_NFS_rdlink_high     Linux_NFS_rdlink_high     Linux_NFS_Read_High_2     Linux_NFS_Read_High_2     Linux_NFS_Writes_High_2     Linux_NFS_Writes_High_1     Linux_Packets_Error     Linux_Packets_Error     Linux_Process_High_CPu_2     Linux_Process_High_CPu_2     Linux_Process_Missing     Linux_Process_Stopped     Linux_PC_Bad_Calls     Linux_RPC_Bad_Calls_2     Linux_NS_LST                                                                                                    | System 3d intervals and compared with the formula       system 3d intervals and compared with the formula         system 3d intervals and compared with the formula       system 3d intervals as mappied         values satisfy all expressions in a row, the situation is true and an event is opened.       Situations with expressions in any         of the rows are true.       These editing functions are available from the pop-up menu when you right-click a column heading or row number:         Function       Action         Paste       Paste         Paste       Paste         Paste       Paste         Situation Formula Capacity       8%         Add conditions       Advanced         Sampling interval       Sound         State       % Critical                                                                                                    | ZVM_Storage_Overcommit_High     ZVM_Total_CPU_Critical     ZVM_Total_CPU_High     ZVM_Total_to_Virtual_High     ZVM_User_CPU_High     ZVM_User_CPU_High     ZVM_User_Scaled_CPU_Critical     ZVM_User_Scaled_CPU_High     ZVM_User_Wait_CPU_High     ZVM_User_Wait_CPU_High     ZVM_User_Wait_CPU_High     ZVM_User_Wait_Page_High     ZVM_VISEr_Wait_CPU_High     ZVM_USEr_Wait_CPU_High     ZVM_VISEr_Wait_CPU_High     ZVM_VISEr_Wait_CPU_High     ZVM_VISEr_Wait_CPU_High     ZVM_VISEr_Wait_CPU_High     ZVM_VIrtual_Scaled_CPU_High     ZVM_Virtual_Scaled_CPU_High     ZVM_Virtual_Scaled_CPU_High     ZVM_Virtual_Scaled_CPU_High     ZVM_Virtual_Scaled_CPU_High     ZVM_Virtual_Scaled_CPU_High     ZVM_Virtual_Scaled_CPU_High     ZVM_Virtual_Scaled_CPU_High                                                                                                    | expressions in any of the rows are true.         These editing functions are available from the pop-up menu when you right-click a column heading or row number.         Function       Action         Paste       Paste heipboard contents into the row.         & Cut       Move the contents of the row to the clipboard.         Copy       Copy the contents of the row to the clipboard.         Situation Formula Capacity       3%         Add conditions       Advanced         Sampling interval       Enable critical.wav         O1<0:5:0                                                                                                    |
| Linux_System_Thrashing_2     WJ_Linux_High_CPU_System_Critical     Ø Tivoli Enterprise Monitoring Server                                                                                                    | ddd hh mm ss Play Edit Iz Run at startup                                                                                                    |                                                                                                    | QK Cancel Apply Group Help<br>ZVM_CP_CPU_Critical                                                                                                    |
|                                                                                                    | QK Cancel Apply Group Help                                                                                                    |                                                                                                    |                                                                                                    |
|                                                                                                    | WJ_Linux_High_CPU_System_Critic                                                                                                    |                                                                                                    |                                                                                                    |
| © Copyright IBM 2010                                                                                                    |                                                                                                    | 0                                                                                                    | <b>ON DEMAND BUSINESS</b> <sup>™</sup>                                                                                                    |

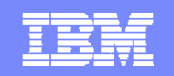

## **Appendix B:**

## **OMEGAMON XE for zVM & Linux**

## **Configuration Parameters**

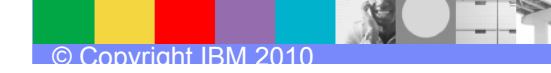

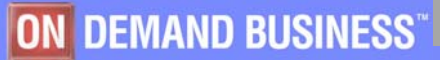

## Configuration of OMEGAMON XE for z/VM (1)

#### > System Changes

- Add "OPTION APPLMON" statements to the Directory entry for all Linux guests where you will collect appldata
- Add "OPTION APPLMON" statements to the Directory entry for your TCPIP server(s)
- Add "MONITORRECORDS MOSTRECORDS" to the PROFILE TCPIP file
- Enable the Monitor Domains for the data you wish to collect
  - Must have Class E privilege
  - Chart on next page shows what domains to enable for the data you wish to collect

#### Enabling Monitoring Domains

| Data record type    |                    | Associated CP Monitor domain |  |  |  |  |  |
|---------------------|--------------------|------------------------------|--|--|--|--|--|
| LPAR                | Processors         | SAMPLE: SYSTEM               |  |  |  |  |  |
| Channels            | Real Storage       |                              |  |  |  |  |  |
| Hipersockets        | Spin Locks         |                              |  |  |  |  |  |
| Minidisk Cache      |                    |                              |  |  |  |  |  |
| CCW Translations    |                    |                              |  |  |  |  |  |
| DASD                | DASD cache         | SAMPLE: I/O                  |  |  |  |  |  |
| Virtual switches    | Control Unit cache |                              |  |  |  |  |  |
| CP-owned minidisk   | (S                 | SAMPLE: STORAGE              |  |  |  |  |  |
| Virtual disks       |                    |                              |  |  |  |  |  |
| Users               |                    | SAMPLE: USER                 |  |  |  |  |  |
| Network server virt | ual machines       | SAMPLE: APPLDATA             |  |  |  |  |  |
| Network users       |                    | EVENT: APPLDATA              |  |  |  |  |  |
| Linux virtual machi | nes                |                              |  |  |  |  |  |

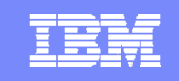

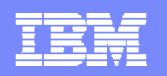

## Configuration of OMEGAMON XE for z/VM (2)

#### Creating / Configuring the PERFOUT DCSS

- Estimating the size
  - Can use the exec that comes with z/VM
    - FCXSEGSZ EXEC
    - Gives bare minimum size
  - Better to make it larger than you need. 16M is a good safe starting size
    - If you have 1000's of users or DASD, you may want to increase this
- Find a location
  - Must not conflict with the MONDCSS segment
  - Best location is just above the size of your Linux virtual machine
    - If your Linux guest is 512M, put segment from 514-530M
- Define the DCSS
  - DEFSEG PERFOUT 20200-211FF SN (Example)
    - This is 514M-530M in 4K pages
- Save the DCSS
  - SAVESEG PERFOUT
    - You must do this from a virtual machine that can contain the DCSS. In this case it must have a minimum of 530M of virtual storage
- Potential problems
  - Overlap with MONDCSS Use Q NSS MAP to check
  - The DCSS is within the virtual storage of the machine that will be running the Performance Toolkit. This will prevent Performance Toolkit from loading the DCSS

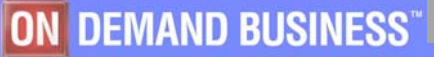

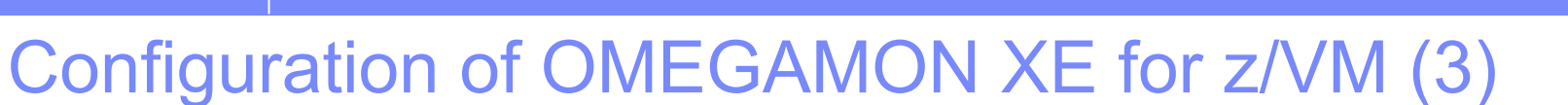

#### > Updating the FCONX \$PROFILE

- Add the following statement to the FCONX \$PROFILE. This will tell the Performance Toolkit to output data to the DCSS
   FC MONCOLL SEGUET ON PERFOUT
- > Configuring the Command Processor (optional
  - Edit the KVL CONFIG file
    - Add the z/VM userid of your Linux guest to the AGENT\_ID= line
      - AGENTID=Inxuserid
    - Add any commands that are not to be issued from a Take Action
      - CMDS=IPL
      - CMDS=LOGOFF
      - CMDS=DEFINE STORAGE
      - CMDS=YOUR COMMAND HERE
    - > Depending on how much logging you wish to have on your command processor you may adjust the Logging parameters
      - LOG\_SIZE=100 (size of each log)
      - LOG\_COUNT=3 (number of log files to keep)
      - LOG\_RESP=N (Do/don't log the output of commands that are run)

#### Start the KLVCMD EXEC

- Enter KVLCMD on the command line to start the command processor
  - Uses the **WAKEUP** command to wait for input from the TEPS via SMSG
  - Any console input will also cause it to wakeup
  - > You can use "#CP DISC" to disconnect the userid and avoid unintentional interrupts
- Although this exec works, it is meant as an example. You may modify it to fit your needs

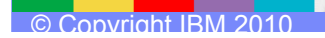

IBM

## Configuration of OMEGAMON XE for Linux (1)

#### > Accessing the DCSS

- Ensure storage is available for the DCSS
  - Linux uses all storage that CP provides to it. Need to ensure that the storage location of the DCSS is not used by Linux
  - Two options:
    - Place DCSS above the Linux guest
      - Linux guest is 512M
      - Define DCSS to be from 514M-530M
      - Extend the Linux address range
        - Add the following to the [ipl] section of the parameters line in the /etc/zipl.conf file: mem=530M
        - Issue the command **zipl**
        - Re-ipl your linux guest
        - o NOTE: Be VERY careful when editing the zipl.conf file

Leave a "hole" for the storage with the DEF STOR command. If DCSS is defined from 48-64M you could use the following "DEF STOR CONFIG 0.48M 64M.448M" - you MUST do this if your Linux guest is 2G or larger

#### Load the DCSS device driver

- Issue the command modprobe dcssblk
- Add the PERFOUT DCSS to the Linux guest (from root)
  - Issue echo perfout > /sys/devices/dcssblk/add
- To make permanent when you re-ipl, add the above two lines to your
  - /etc/rc.d/boot.local file on SLES
  - > /etc/rc.d/rc.local file on RHEL

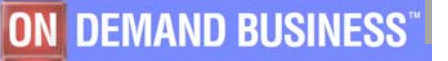

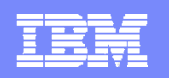

## Configuration of OMEGAMON XE for Linux (2)

#### > Enabling AppIdata Collecting

- Load the collecting drivers
  - modprobe appldata\_os
  - modprobe appldata\_mem
  - modprobe appldata\_net\_sum
- Enable collecting
  - echo 1 > /proc/sys/appldata/os
  - echo 1 > /proc/sys/appldata/mem
  - echo 1 > /proc/sys/appldata/net\_sum
- Set the interval timer
  - echo 10000 > /proc/sys/appldata/interval (time is in ms)
- Enable the timer
  - echo 1 > /proc/sys/appldata/timer
- Add above statements to /etc/rc.d/boot.local or /etc/rc.d/rc.local to automatically enable collection at startup

#### Enabling Dynamic Workspace Linking

- The following must be done for each Linux guest you wish to link to
  - Stop the Linux agent
  - Modify the Iz.ini file. This is the Linux agent initialization file. It can be found in the <ITM\_Home>/config directory
    - Add KLZ\_SETLPARVMID=Y
    - If you are running ITM 6.2.0 or higher, you must comment out the CTIRA\_HOSTNAME variable.
  - Restart the Linux agent
- Allows you to link directly from a workspace in the Linux agent to a workspace in the z/VM agent

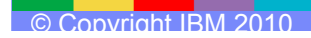

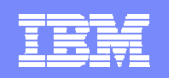

## Configuration of OMEGAMON XE for Linux (3)

#### > Enabling the Take Action Command (optional)

- Allows you to enable reflex automation to handle situations without manual intervention
  - Load the vmcp driver to allow you to issue VM commands from Linux
    - modprobe vmcp
  - Verify that sudo is available
    - sudo vmcp q userid
  - If installing from a userid other than root you will need to do the following
    - Add :/sbin the PATH statement in vl.ini file
    - Use visudo to update the /etc/sudoers file with the command
      - userid ALL=NOPASSWD:/sbin/vmcp userid is the non-root id
      - This allows 'userid' to run as root
- Test to ensure that it is working
  - sudo vmcp smsg <userID> <TEP userID> cmd=<name of the command>
    - userID is where the command processor is running
    - TEP userID is the authorized userID used to log onto the portal
  - Use a simple command like "QUERY USERS" and then look on the console of the VM userid running the Command Processor to see if the command was issued.
- Allows you to issue commands on your z/VM system directly from the TEP

Tivoli<sup>®</sup> OMEGAMON XE on z/VM and Linux Version 4.2.0

Planung und Konfiguration - SC12-4417-00 or Planning and Configuration Guide - SC27-2837-00

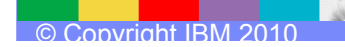

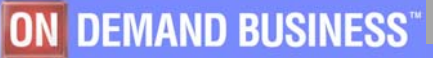

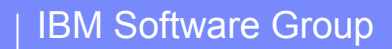

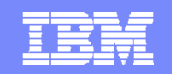

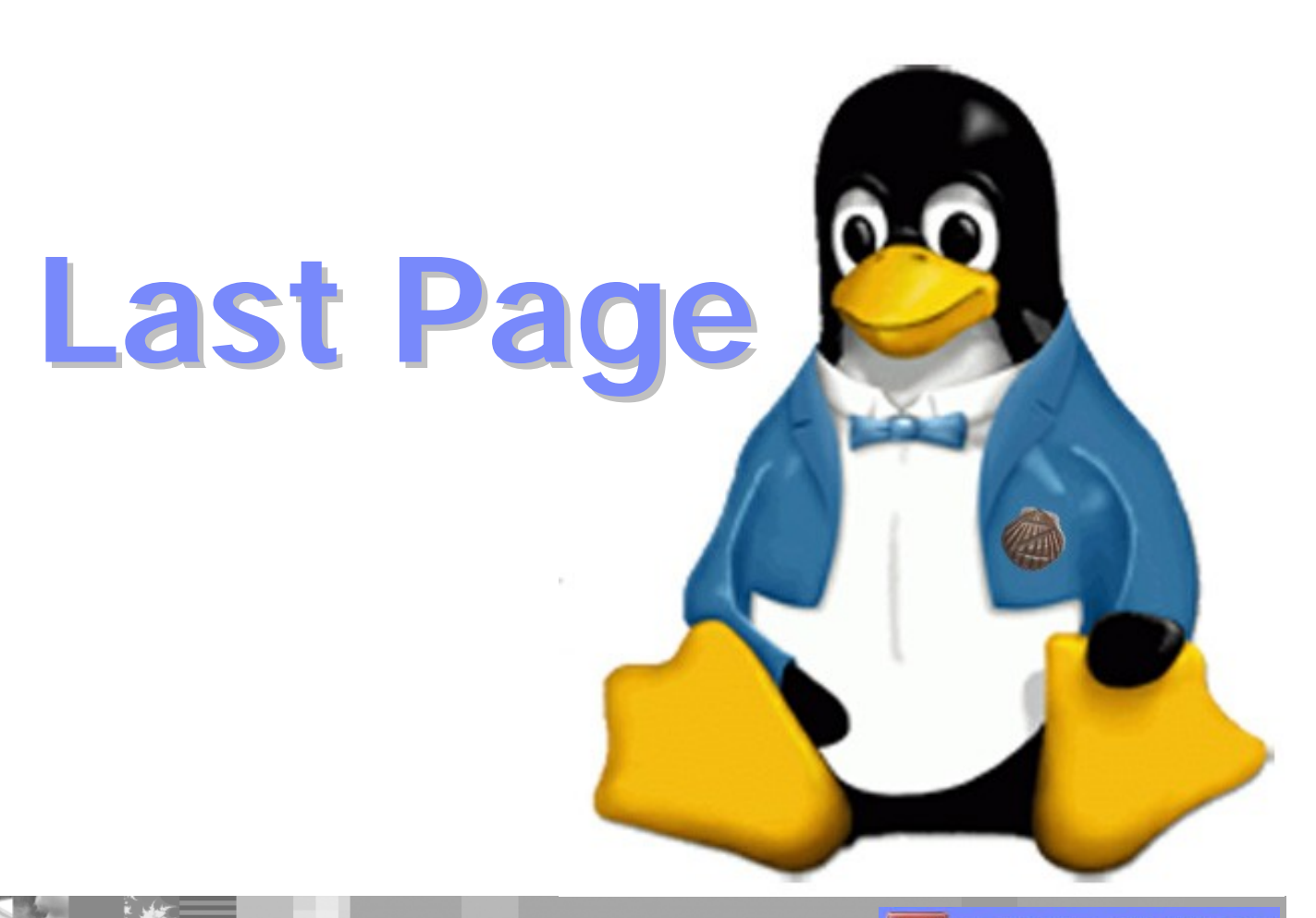

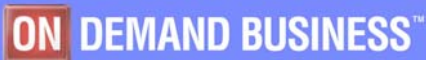